## Inclusão de Aditivo do Contrato

#### Caminho de Acesso

### Contratos > Contrato > Aditivo do Contrato

O Registro de um Aditivo passa pelas seguintes etapas dentro do GMS:

- 1. Cadastramento da natureza do aditivo
- 2. Preenchimento informações relacionadas aos motivos do aditivo
- 3. Registro do Ato de Autorizatório
- 4. Atualização da Previsão de Pagamento Quando Necessário
- 5. Inclusão de Anexos de Documentos
- 6. Atualização de Garantia Quando necessário
- 7. Publicação

Cabe ressaltar que o usuário só conseguirá incluir novo aditivo, se o último incluído estiver com o status publicado.

| GASS GESTÃO DE<br>MATERIAIS<br>E SERVIÇOS                                                                                                    |                                                                                                    |                                                            |                     |                       |            |                             |                           | PARAN/<br>GOVERNO D<br>SECRETARA DA AD<br>E DA PREVA | O ESTADO            |
|----------------------------------------------------------------------------------------------------|----------------------------------------------------------------------------------------------------|------------------------------------------------------------|---------------------|-----------------------|------------|-----------------------------|---------------------------|------------------------------------------------------|---------------------|
| Catálogo de Itens Fornecedores Fase Interna Fase Externa Almoxarifac                                                                                                    | do Compras-PR                                                                                      | Contratos                                                  | Geral               | Tramitação            | Fornecedor | (NOVO)                      | Pagamento                 | is Sair                                              |                     |
| Quinta, 11 de Maio de 2023 - 08:41:57 Contratos > Contrato > Aditivo do Contrato                                                                                                    |                                                                                                    |                                                            |                     |                       |            | 🕘 Usi                       | uário para testes         | GMS - (Versão: h_v1_0_1_                             | ss) home 🏠 🚽        |
|                                                                                                    | Pesqui                                                                                             | sar Aditivo do Contrato                                    |                     |                       |            |                             |                           |                                                      |                     |
| Contrato (Número/Ano):<br>Situação do Aditivo:<br>Orgão Gestor:<br>Nº do Termo Aditiv/Apostila:<br>Periodo (data inclusão):<br>Termo:<br>Motivos:<br>Data Assinatura/Publicação:<br>° Ocultar Contratos<br>Cancelados:<br>(*) Campo de preenchimento obrigatório. | 2 //2023<br>Qualquer<br>Qualquer<br>Adtivo Apostis & Am<br>Qualquer<br>© Sim Não<br>Pesquisar Limy | iii (DDMMAAA<br>iii (DDMMAAA<br>iii (DDMMAAA<br>sar Voltar | A)<br>V)<br>Incluir | ~<br>                 |            |                             |                           |                                                      |                     |
|                                                                                                    |                                                                                                    |                                                            |                     |                       |            |                             |                           |                                                      |                     |
| Pagina 1 ce 1: (lotal de 1 registros)<br>Exibir Contrato Órgão Gestor Fornecedor                                                                                                    | Aditivo / Apostila                                                                                 | Data Aditivo (Inclusão)                                    | Data Assinatura     | Motivos               | Situação   | Retornar<br>Em Al<br>Edição | R<br>terar Excluir A<br>A | egistrar<br>to Publicaçê<br>utorizatório             | io SEI-<br>CED PNCP |
| 22023 SEAP SECRETARIA DE ESTADO DA ADMINISTRAÇÃO E DA PREVIDÊNCIA - SEAP                                                                                                    | 1-TA                                                                                               | 21/03/2023                                                 | 21/03/2023          | Acréscimo / Supressão | Em Edição  | Q.                          | 🧶 🗙                       | BI BI                                                | . 0                 |
| Página 1 de 1 : (Total de 1 registros)                                                                                                    |                                                                                                    |                                                            |                     |                       |            |                             |                           |                                                      |                     |
| Quinta, 11 de Maio de 2023 - 08:41:57                                                                                                    |                                                                                                    |                                                            |                     |                       |            | 0                           | suàrio para teste         | s GMS - (Versiio: h_v1_0_1                           | _56) topo 🖸 🔹       |

| GMS                                    | GESTÃO DE<br>MATERIAIS<br>E SERVIÇOS |                                                                                                    |                                                                                            |                                 |            |            |                   |                        | PARANÁ<br>GOVERNO DO ES<br>SECRETARIA DA ADMINIST<br>E DA PREVIDÊNCIA | TADO<br>RAÇÃO |
|----------------------------------------|--------------------------------------|----------------------------------------------------------------------------------------------------|--------------------------------------------------------------------------------------------|---------------------------------|------------|------------|-------------------|------------------------|-----------------------------------------------------------------------|---------------|
| Catálogo de Itens Fornece              | dores Fase Interna                   | Fase Externa Almoxarifa                                                                                                    | do Compras-PR                                                                              | Contratos                       | Geral      | Tramitação | Fornecedor (NOVO) | Pagamentos             | Sair                                                                  |               |
| Quinta, 11 de Maio de 2023 - 08:43:33  | Contratos > Contrato > Aditivo do Co | ntrato                                                                                                    |                                                                                            |                                 |            |            | \varTheta u       | suário para testes GMS | - (Versão: h_v1_0_1_56 ) h                                            | ome 🏫 🚽       |
|                                        |                                      |                                                                                                    | 1 Por favor, verifique. Contrato                                                           | selecionado já possul aditivo l | Em Edição. |            |                   |                        |                                                                       |               |
|                                        |                                      |                                                                                                    | Pesquisar A                                                                                | ditivo do Contrato              |            |            |                   |                        |                                                                       |               |
|                                        |                                      | Contrato (Nûmero/Ano);<br>Situação do Aditivo:<br>Órgão Gestor:<br>Nº do Termo Aditivo/Apostila:<br>Periodo (data inclusão);<br>Termo:<br>Motivos:<br>Data Assinatura/Publicação:<br>° Ocultar Contratos<br>Cancelados: | 2 // 2023<br>Qualquer ~<br>Qualquer<br>Additivo Apositia © Armoos<br>Qualquer<br>© Sim Não | (DDMM/AAAA)                     |            | v          |                   |                        |                                                                       |               |
| (*) Campo de preenchimento obrigatório |                                      |                                                                                                    | Pesquisar Limpar                                                                           | Voltar                          | incluir    |            |                   |                        |                                                                       |               |

### Cadastramento da Natureza do Aditivo

 Passo 1: No menu contratos, selecionar a opção Contrato e em seguida selecionar a opção Aditivo do Contrato.

| GN                        | Gestão<br>Materi<br>e serv | D DE<br>IAIS<br>IÇOS |              |              |                      |                              |      |                             |                   |                         | PARANÁ<br>GOVERNO DO ESTADO<br>SECRETARA DA ADMINISTRACÃO<br>ESA PREVISENCIA |
|---------------------------|----------------------------|----------------------|--------------|--------------|----------------------|------------------------------|------|-----------------------------|-------------------|-------------------------|------------------------------------------------------------------------------|
| Catálogo de Itens         | Fornecedores               | Fase Interna         | Fase Externa | Almoxarifado | Compras-PR           | Contratos                    | Gera | l Tramitação                | Fornecedor (NOVO) | Pagamentos              | Sair                                                                         |
| Quinta, 11 de Maio de 202 | 3 - 09:04:07               |                      |              |              |                      | Contrato                     |      | Incluir/Pesquisar Contratos |                   | Usuário para testes GMS | - (Versão: h_v1_0_1_56) home ጽ                                               |
|                           |                            |                      |              |              |                      | Execução                     | 0    | Aditivo do Contrato         |                   |                         |                                                                              |
|                           |                            |                      |              | Usuário      | para testes GMS, seu | Relatórios                   | 0    | Previsão de Pagamento       |                   | -                       |                                                                              |
|                           |                            |                      |              |              | Seia                 | SEI-CED                      | 0    | Garantia do Contrato        |                   |                         |                                                                              |
|                           |                            |                      |              |              |                      | PNCP                         |      | Manter Laudo de Locação     |                   |                         |                                                                              |
|                           |                            |                      |              |              |                      | Cadastro Geral               | 0    | Encerramento de Uso de Imóv | el                |                         |                                                                              |
|                           |                            |                      |              |              |                      | Padrões de Documentos        | 0    |                             |                   |                         |                                                                              |
| Acesso Rápido:            |                            |                      |              |              |                      | Processos Agendados - Quartz | 0    |                             |                   |                         |                                                                              |

 Passo 2: Digite os dados do campo Contrato (Número/Ano) e clique no botão Incluir.

| GN                         | 5                | GESTÃO I<br>MATERIAI<br>E SERVIÇO |                       |          |                                                                                                    |                                                                                               |                                                     |              |            |             |         |    |          |                 |                          | PARANA<br>GOVERNO DO<br>SECRETARIA DA AD<br>E DA PREVIL | DESTADO<br>ENISTRACÃO |
|----------------------------|------------------|-----------------------------------|-----------------------|----------|----------------------------------------------------------------------------------------------------|-----------------------------------------------------------------------------------------------|-----------------------------------------------------|--------------|------------|-------------|---------|----|----------|-----------------|--------------------------|---------------------------------------------------------|-----------------------|
| Catálogo de Itens          | Forneced         | lores                             | Fase Interna          | Fas      | se Externa                                                                                                    | Almoxarifa                                                                                    | do                                                  | Compras-PR   | (          | Contratos   | Geral   | Tr | amitação | Fornecedor (NOV | O) Pagamentos            | Sair                                                    |                       |
| Quinta, 11 de Maio de 2023 | 8 - 09:08:07     | Contratos >                       | Contrato > Aditivo do | Contrato |                                                                                                    |                                                                                               |                                                     |              |            |             |         |    |          |                 | 🕒 Usuário para testes GM | AS - (Versão: h_v1_0_1_                                 | se) home ጽ 🚽          |
|                            |                  |                                   |                       |          |                                                                                                    |                                                                                               |                                                     | Pesquis      | ar Aditivo | do Contrato |         |    |          |                 |                          |                                                         |                       |
|                            |                  |                                   |                       |          | Contrato (Núr<br>Situação do J<br>Órgão Gestor<br>Nº do Termo.<br>Período (data<br>Termo:<br>Motivos:<br>Data Assinatu<br>* Ocultar Con<br>Cancelados: | nero/Ano):<br>Aditivo:<br>:<br>Aditivo/Apostila:<br>i inclusão):<br>ira/Publicação:<br>tratos | 17<br>Qualquer<br>Qualquer<br>Aditivo C<br>Qualquer | / 2023       | 25         | (DD/MM/AAA) | )<br>•  |    | ~        |                 |                          |                                                         |                       |
| (*) Campo de preenchimer   | nto obrigatório. |                                   |                       |          |                                                                                                    |                                                                                               | Peso                                                | quisar Limpa | r Voltar   |             | Incluir |    |          |                 |                          |                                                         |                       |
| Quinta, 11 de Maio de 2023 | - 09:08:07       |                                   |                       |          |                                                                                                    |                                                                                               |                                                     |              |            |             |         |    |          |                 | 😫 Usuário para testes G  | IMS = (Versão: h_v1_0_1                                 | _56) topo 📀           |

 Passo 3: Escolha a natureza do Aditivo, preencha o número Protocolo, selecione os motivos, inclua o objeto Termo do contrato, justificativa e fundamento legal (facultativo) para o termo aditivo e clique em confirmar.

| GM                                                    | GESTÃO<br>MATERI<br>E SERVI                            | D DE<br>AIS<br>COS                               |                                                    |                                  |                               |                          |                        |                              |                                |                        | PARANÁ<br>GOVERNO DO ES<br>SECRETARIA DA ADMINIS<br>E DA PHEL-MENTON | TADO<br>TRACÃO |
|-------------------------------------------------------|--------------------------------------------------------|--------------------------------------------------|----------------------------------------------------|----------------------------------|-------------------------------|--------------------------|------------------------|------------------------------|--------------------------------|------------------------|----------------------------------------------------------------------|----------------|
| Catálogo de Itens                                     | Fornecedores                                           | Fase Interna                                     | Fase Externa                                       | Almoxarifado                     | Compras-PR                    | Contratos                | Geral                  | Tramitação                   | Fornecedor (NOVO)              | Pagamentos             | Sair                                                                 |                |
| Quinta, 11 de Maio de 2023 -                          | 09:13:29 Contratos                                     | > Contrato > Aditivo do                          | Contrato                                           |                                  |                               |                          |                        |                              | O Us                           | uário para testes GMS  | - (Versão: h_v1_0_1_56 )                                             | nome 🎓 🖉       |
|                                                       |                                                        |                                                  |                                                    |                                  | Manter /                      | Aditivo                  |                        |                              |                                |                        |                                                                      |                |
|                                                       |                                                        |                                                  |                                                    |                                  | Adith                         | 10                       |                        |                              |                                |                        |                                                                      |                |
|                                                       |                                                        |                                                  |                                                    |                                  |                               |                          |                        |                              |                                |                        |                                                                      |                |
| Contrato: 17                                          | /2023                                                  |                                                  |                                                    |                                  |                               |                          |                        |                              |                                |                        |                                                                      |                |
| Tipo de Objeto<br>Contratual:                         | mecimento de Gêneros A                                 | limentícios                                      |                                                    |                                  |                               |                          |                        |                              |                                |                        |                                                                      |                |
| Órgão Gestor: SE                                      | AP - Secretaria de Estado                              | o da Administração e d                           | a Previdência                                      |                                  |                               |                          |                        |                              |                                |                        |                                                                      |                |
| Aditivo                                               |                                                        |                                                  |                                                    |                                  |                               |                          |                        |                              |                                |                        |                                                                      |                |
| Nº utilizado pelo                                     |                                                        |                                                  |                                                    |                                  |                               |                          |                        |                              |                                |                        |                                                                      |                |
| Situação:                                             | m Edicão                                               |                                                  |                                                    |                                  |                               |                          |                        |                              |                                |                        |                                                                      |                |
| * Natureza:                                           | 🔾 Aditivo 🔿 Apostila 📢                                 |                                                  |                                                    |                                  |                               |                          |                        |                              |                                |                        |                                                                      |                |
| * Número Protocolo:                                   |                                                        |                                                  | 1. 1                                               |                                  |                               |                          |                        |                              |                                |                        |                                                                      |                |
| (com digito verificador)                              | 000000001                                              | * Data do Proto                                  | scolo: 11/05/2023                                  |                                  |                               |                          |                        |                              |                                |                        |                                                                      |                |
|                                                       | Motivos                                                |                                                  | * Mo                                               | tivos do Aditivo                 |                               |                          |                        |                              |                                |                        |                                                                      |                |
| Alteração de Cláusula Cor                             | ntratual                                               |                                                  | Acréscimo / Supressão                              |                                  | 3                             |                          |                        |                              |                                |                        |                                                                      |                |
| Alteração/Inclusão Dotaçã<br>Impedimento, Paralisação | io Orçamentária<br>ou Sustação/Suspensã                | o de Prazo                                       |                                                    |                                  |                               |                          |                        |                              |                                |                        |                                                                      |                |
| Inexecução / Rescisão Co                              | ntratual                                               | >                                                |                                                    |                                  |                               |                          |                        |                              |                                |                        |                                                                      |                |
| Mudança da Forma de Pa<br>Mudança da Formacedar       | gamento                                                |                                                  |                                                    |                                  |                               |                          |                        |                              |                                |                        |                                                                      |                |
| Mudança de Titularidade                               |                                                        | <                                                |                                                    |                                  |                               |                          |                        |                              |                                |                        |                                                                      |                |
| Mudança do Regime de E                                | xecução                                                |                                                  |                                                    |                                  |                               |                          |                        |                              |                                |                        |                                                                      |                |
| Mudança dos Locais de D                               | istribuição                                            |                                                  |                                                    |                                  |                               |                          |                        |                              |                                |                        |                                                                      |                |
| Mudanca do Tipo de Forne<br>Selecionar Todos          | ecimento<br>De                                         | smarcar Todos                                    | Selecionar Todos                                   | Desmarca                         | r Todos                       |                          |                        |                              |                                |                        |                                                                      |                |
| Significado Quando necess<br>desse mesmo              | sária a modificação do va<br>valor para contratos de r | ilor contratual em dec<br>eformas de edifícios o | orrência de acréscimo ou dim<br>u de equipamentos. | inuição quantitativa de seu obje | to, nos limites permitidos em | iei, sendo o teto máximo | de 25% do valor inicia | al atualizado do contrato pa | ara acréscimos ou supressões e | m contratos de obras,  | serviços e compras e de                                              | 50%            |
| Clique em um Motivo para                              | a ver o significado.                                   |                                                  |                                                    |                                  |                               |                          |                        |                              |                                |                        |                                                                      |                |
| * Objeto do Termo do Co                               | entrato: Teste GMS ho                                  | mologação                                        |                                                    |                                  | 4979 caracteres restante      | s.                       |                        |                              |                                |                        |                                                                      |                |
| * Justificativa:                                      | acréscimo con                                          | forme cláusula xxxxx                             | 8                                                  |                                  |                               |                          |                        |                              |                                |                        |                                                                      |                |
| Fundamento Legal: 🕕                                   | incise XXXXX                                           | Lei 14.133/2021                                  |                                                    |                                  | 4971 caracteres restante      | 5.                       |                        |                              |                                |                        |                                                                      |                |
| (*) Campo de preenchimento                            | obrigatório.                                           |                                                  |                                                    |                                  | Confirmar                     | Voltar                   |                        |                              |                                |                        |                                                                      |                |
| Quinta, 11 de Maio de 2023 -                          | 09:13:29                                               |                                                  |                                                    |                                  |                               |                          |                        |                              | 0                              | subsidiaana Sentra GMS | - (Versão: h_v1_0_1_06 )                                             | topo O         |

Logo que o usuário clicar no botão confirmar, o sistema vai apresentar a tela de sucesso e habilitará abas para serem preenchidas. Estas abas são apresentadas de forma dinâmica com base nos motivos de aditivo escolhido pelo usuário.

| GA                            | GESTĂ<br>MATER<br>E SERV   | D DE<br>IAIS<br>IÇOS         |              |              |            |                         |            |            |                        |                       | PARANÁ<br>GOVERNO DO ESTADO<br>SECIETARA DA ADMINISTRAÇÃO<br>E DA PREVIDEVCIA |
|-------------------------------|----------------------------|------------------------------|--------------|--------------|------------|-------------------------|------------|------------|------------------------|-----------------------|-------------------------------------------------------------------------------|
| Catálogo de Itens             | Fornecedores               | Fase Interna                 | Fase Externa | Almoxarifado | Compras-PR | Contratos               | Geral      | Tramitação | Fornecedor (NOVO)      | Pagamentos            | Sair                                                                          |
| Quinta, 11 de Maio de 202     | 3 - 09:20:00               |                              |              |              |            |                         |            |            | O Us                   | uário para testes GMS | 6 - (Versão: h_v1_0_1_56 ) home ጽ 🚽                                           |
|                               |                            |                              |              |              | 🕑 Operaç   | ão realizada com sucess | DI         |            |                        |                       |                                                                               |
|                               |                            |                              |              |              | м          | anter Aditivo           |            |            |                        |                       |                                                                               |
| Adi                           | livo                       | Itens/Dist                   | ribuição     | Va           | dor/Prazo  |                         | Fornecedor | Ider       | tificação Orçamentária |                       | Órgão                                                                         |
| Contrato:                     | 17/2023                    |                              |              |              |            |                         |            |            |                        |                       |                                                                               |
| Tipo de Objeto<br>Contratual: | Fornecimento de Gêneros    | Alimentícios                 |              |              |            |                         |            |            |                        |                       |                                                                               |
| Órgão Gestor:                 | SEAP - Secretaria de Estad | o da Administração e da Prev | idência      |              |            |                         |            |            |                        |                       |                                                                               |

# **Registro de Informações Motivo Reajuste**

Em contratos com prazo de duração igual ou superior a um ano, é admitida cláusula com previsão de reajuste de preços. O reajuste dos preços contratuais só pode ocorrer quando a vigência do contrato ultrapassar 12 (doze) meses, contados a partir da data limite para apresentação da proposta e está vinculado o orçamento ou ao índice previamente definido no contrato. O motivo Reajuste é de natureza tanto **Aditivo** quanto **Apostila** e está disponível para todos os tipos de contratos, exceto para aqueles que são de mão-de-obra com dedicação.

Cabe ressaltar que quando o usuário seleciona a opção "Reajuste", não consegue selecionar a opção "Reequilíbrio" ou "Repactuação".

Após o usuário confirmar a escolha do motivo, o sistema apresentará as abas Itens/Distribuição e Valor/Prazo.

| GA                            | GESTÃO DE<br>MATERIAIS<br>E SERVIÇOS        |              |              |            |              |       |            |                   |                        | PARANÁ<br>GOVERNO DO ESTADO<br>SECRETADA DA ADMINISTRAÇÃO<br>E DA PIREVIDENCIA |
|-------------------------------|---------------------------------------------|--------------|--------------|------------|--------------|-------|------------|-------------------|------------------------|--------------------------------------------------------------------------------|
| Catálogo de Itens             | Fornecedores Fase Interna                   | Fase Externa | Almoxarifado | Compras-PR | Contratos    | Geral | Tramitação | Fornecedor (NOVO) | Pagamentos             | Sair                                                                           |
| Segunda, 22 de Maio de        | 2023 - 08:42:26                             |              |              |            |              |       |            | O u               | suário para testes GMS | i - (Versilo: h_v1_0_1_60 ) home ጽ                                             |
|                               |                                             |              |              | Mant       | er Aditivo   |       |            |                   |                        |                                                                                |
|                               | Aditivo                                     |              |              | Itens/I    | Distribuição |       |            |                   | Valor/Prazo            |                                                                                |
| Contrato:                     | 2947/2020                                   |              |              |            |              |       |            |                   |                        |                                                                                |
| Tipo de Objeto<br>Contratual: | Vigilância Armada/Desarmada                 |              |              |            |              |       |            |                   |                        |                                                                                |
| Órgão Gestor:                 | II-SESP - Instituto de Identificação - SESP |              |              |            |              |       |            |                   |                        |                                                                                |
| Aditivo                       |                                             |              |              |            |              |       |            |                   |                        |                                                                                |

1.ltens/Distribuição

Na aba **Itens/Distribuição** o usuário consegue atualizar o valor unitário conforme os passos a seguir.

• Passo 1: clique no botão alterar, atualize o valor do item e clique em confirmar.

| GA.                                           | GESTĂ<br>MATER<br>E SERV                        | O DE<br>NAIS<br>VIÇOS         |                          |              |                         |                            |                          |           |                                                              |                          | PAR<br>GOVER<br>SECRETA | ANÁ<br>INO DO E<br>RIA DA ADMINIS<br>DA PREVIDÊNCI | STADO    |
|-----------------------------------------------|-------------------------------------------------|-------------------------------|--------------------------|--------------|-------------------------|----------------------------|--------------------------|-----------|--------------------------------------------------------------|--------------------------|-------------------------|----------------------------------------------------|----------|
| Catálogo de Itens                             | Fornecedores                                    | Fase Interna                  | Fase Externa             | Almoxarifado | Compras-PR              | Contratos                  | Geral                    | Tramitaçã | <ul> <li>Fornecedor (NOVO)</li> </ul>                        | Pagamentos               |                         | Sair                                               |          |
| Segunda, 22 de Maio de 2                      | 2023 - 08:43:15                                 |                               |                          |              |                         |                            |                          |           | <u> </u>                                                     | suário para testes GMS - | (Versão: h_             | v1_0_1_60)                                         | home ጽ   |
|                                               |                                                 |                               |                          |              | Manter                  | r Aditivo                  |                          |           |                                                              |                          |                         |                                                    |          |
|                                               | A                                               | ditivo                        |                          |              | Itens/Dis               | stribuição                 |                          |           |                                                              | Valor/Prazo              |                         |                                                    |          |
| Contrato:<br>Órgão Gestor:<br>Número Aditivo: | 2947/2020<br>II-SESP - Instituto de Identi<br>1 | fficação - SESP               |                          |              | Processo Compra/Licitac | ão Valor Unitár            | o (R\$) / Otde (Original | ) v       | alor Unitário (R\$) / Otde (Nov                              | o) Distribuic            | J.                      | r Suprimir                                         | Cancela  |
| 0301.12716 - Posto                            | , Vigilante desarmado, 12 x :                   | 36 horas, Todos os dias do    | mês, Noturno , CARACTERÍ |              | PE - 643/2019 Lote: 1   | Valor: 9.800,18<br>Qtde: 1 | 00                       | v.<br>C   | alor: 10.192,1872<br>tde: 1                                  | 8                        | 2                       | ×                                                  | Alteraçã |
| 1 0301.19717 - Posto                          | , Vigilante desarmado, Todo                     | os os dias do mês , 12 x 36 f | oras, Diurno, CARACTERÍS |              | PE - 643/2019 Lote: 1   | Valor: 9.046,20<br>Qlde: 1 | 00                       |           | alor: 9.408,0480<br>tde: 1<br><u>Confirmar</u> <u>Voltar</u> | 9                        | 2                       | ×                                                  | ×        |
| Totais - Valor x Qtde                         | (R\$):                                          |                               |                          |              |                         | 18.846,380                 | )                        | 1         | 9.600,2352                                                   |                          |                         |                                                    |          |
|                                               |                                                 |                               |                          |              | Vo                      | oltar                      |                          |           |                                                              |                          |                         |                                                    |          |
| Segunda, 22 de Maio de 2                      | 2023 - 08:43:15                                 |                               |                          |              |                         |                            |                          |           | 0                                                            | Usuário para testes GMS  | - (Versão: h            | _v1_0_1_60)                                        | topo G   |

Assim que o usuário clicar em confirmar, o sistema apresentará uma tela de sucesso.

| GMS GESTÃO DE<br>MATERIAIS<br>E SERVIÇOS                                                            |              |                           |                                        |                                    |                   | PARA<br>GOVERN<br>SECRETARIA<br>E DA |             | STADO   |
|----------------------------------------------------------------------------------------------------|--------------|---------------------------|----------------------------------------|------------------------------------|-------------------|--------------------------------------|-------------|---------|
| Catálogo de Itens Fornecedores Fase Interna Fase Externa                                            | Almoxarifado | Compras-PR Cor            | ntratos Geral                          | Tramitação Fornecedor (NOVO) P     | agamentos         |                                      | Sair        | 1       |
| Segunda, 22 de Maio de 2023 - 08:44:53                                                              |              |                           |                                        | O Usuário                          | para testes GMS - | (Versão: h_v1                        | I_0_1_60)   | home 🏫  |
|                                                                                                    |              | 🗸 Operação realizada co   | im sucessol                            |                                    |                   |                                      |             |         |
|                                                                                                    |              | Manter Aditi              | vo                                     |                                    |                   |                                      |             |         |
| Aditivo                                                                                             |              | Itens/Distribuiçã         | io                                     | Valor/                             | Prazo             |                                      |             |         |
| Námero Aditivo: 1                                                                                   |              | Processo Compra/Licitação | Valor Unitário (R\$) / Qtde (Original) | Valor Unitário (R\$) / Qtde (Novo) | Distribuiçã       | o Alterar :                          | Suprimir    | Canceli |
| 0 0301.12716 - Posto, Vigilante desarmado, 12 x 36 horas, Todos os dias do mês, Noturno , CARACTERÌ |              | PE - 643/2019 Lote: 1     | Valor: 9.800,1800<br>Qtde: 1           | Valor: 10.192,1872<br>Otde: 1      | 9                 | 2                                    | ×           | ×       |
| 0 0301.19717 - Posto, Vigilante desarmado, Todos os dias do mês , 12 x 36 horas, Diumo, CARACTERÌS  |              | PE - 643/2019 Lote: 1     | Valor: 9.046,2000<br>Otde: 1           | Valor: 9.408,0480<br>Otde: 1       | 9                 | 2                                    | ×           | ×       |
| Totais - Valor x Qtde (R\$):                                                                        |              |                           | 18.846,3800                            | 19.600,2352                        |                   |                                      |             |         |
|                                                                                                    |              | Voltar                    |                                        |                                    |                   |                                      |             |         |
| Seconda, 22 de Maio de 2023 - 08:44:53                                                              |              |                           |                                        |                                    | o para testes GMS | . Olersão: h. s                      | <1 0 1 60 1 | topo 🕤  |

### 2 Valor/Prazo

Na aba **Valor/Prazo** o usuário incluirá as informações referente ao prazo e valor do aditivo de reajuste, conforme os passos a seguir.

 Passo 1: Preencha as informações que constam no bloco Reajuste e clique no botão confirmar.

| GŅ                                      | GESTÃO DE<br>MATERIAIS<br>E SERVIÇOS        |                                            |              |            |               |       |            |                   |                        | PARANÁ<br>GOVERNO DO E<br>SECRETARIA DA ADMINI<br>E DA PREVIDENC | STADO<br>STRACÃO |
|-----------------------------------------|---------------------------------------------|--------------------------------------------|--------------|------------|---------------|-------|------------|-------------------|------------------------|------------------------------------------------------------------|------------------|
| Catálogo de Itens                       | Fornecedores Fase Inte                      | erna Fase Externa                          | Almoxarifado | Compras-PR | Contratos     | Geral | Tramitação | Fornecedor (NOVO) | Pagamentos             | Sair                                                             |                  |
| Segunda, 22 de Maio de 202              | 3 - 08:45:35                                |                                            |              |            |               |       |            | O Us              | uário para testes GMS  | - (Versão: h_v1_0_1_60 )                                         | home 希 🚽         |
|                                         |                                             |                                            |              | Man        | ter Aditivo   |       |            |                   |                        |                                                                  |                  |
|                                         | Aditivo                                     |                                            |              | Itens      | /Distribuição |       |            |                   | Valor/Prazo            |                                                                  |                  |
| Contrato: 2                             | 047/2020                                    |                                            |              |            |               |       |            |                   |                        |                                                                  |                  |
| Órgão Gestor:                           | -SESP - Instituto de Identificação - SESP   |                                            |              |            |               |       |            |                   |                        |                                                                  |                  |
| Nº Aditivo: 1                           |                                             |                                            |              |            |               |       |            |                   |                        |                                                                  |                  |
|                                         |                                             |                                            |              |            |               |       |            |                   |                        |                                                                  |                  |
| Posição Atual do Contra                 | to                                          |                                            |              |            |               |       |            |                   |                        |                                                                  |                  |
| Data Término Atual: 3                   | 1/01/2022                                   |                                            |              |            |               |       |            |                   |                        |                                                                  |                  |
| Prazo Total: 1                          | 2,00 Meses                                  |                                            |              |            |               |       |            |                   |                        |                                                                  |                  |
| Valor Global Atual: 2                   | 26.156,56                                   |                                            |              |            |               |       |            |                   |                        |                                                                  |                  |
| Valor Mensal: 1                         | 8.846,38                                    |                                            |              |            |               |       |            |                   |                        |                                                                  |                  |
| Percentual já aditado<br>(Objeto):      | ,00% (Percentual utilizado do Valor Inicial | do Contrato)                               |              |            |               |       |            |                   |                        |                                                                  |                  |
| Reajuste                                |                                             |                                            |              |            |               |       |            |                   |                        |                                                                  |                  |
| * Tipo:                                 | Acréscimo O Decréscimo                      |                                            |              |            |               |       |            |                   |                        |                                                                  |                  |
| * Data de Início<br>Vigência:           | 01/02/2021 💼 0 (DDMM/A                      | AAA)                                       |              |            |               |       |            |                   |                        |                                                                  |                  |
|                                         | Calcular Tempo                              | and a state of the last state of the state |              |            |               |       |            |                   |                        |                                                                  |                  |
| " lempo:                                | 12,00 Meses (Data Ter                       | mino Contrato - Data Inicio Vigência)      |              |            |               |       |            |                   |                        |                                                                  |                  |
| * Valor Mensal:                         | 753,85                                      | Recalcular Valor Aditivo                   |              |            |               |       |            |                   |                        |                                                                  |                  |
| * Valor Aditivo:                        | 9.046,20                                    |                                            |              |            |               |       |            |                   |                        |                                                                  |                  |
| Percentual:                             | 4,0000%                                     |                                            |              |            |               |       |            |                   |                        |                                                                  |                  |
| Nova posição do Contra                  | 10                                          |                                            |              |            |               |       |            |                   |                        |                                                                  |                  |
| Prazo Total:                            | 12 00 Meses                                 |                                            |              |            |               |       |            |                   |                        |                                                                  |                  |
| Novo Valor Global:                      | 235.202.76                                  |                                            |              |            |               |       |            |                   |                        |                                                                  |                  |
| Novo Valor Mensal:                      | 19.600.23                                   |                                            |              |            |               |       |            |                   |                        |                                                                  |                  |
| Novo Percentual já<br>aditado (Objeto): | 0,00% 🌖 (Percentual utilizado do Va         | alor Inicial do Contrato)                  |              |            |               |       |            |                   |                        |                                                                  |                  |
| Total Aditado de Itens:                 | 9.046,26 🌖 (Diferença do Novo Valo          | or Global para o Valor Global Atual do co  | ntrato)      |            |               |       |            |                   |                        |                                                                  |                  |
|                                         |                                             |                                            |              | <u> </u>   | Nation        |       |            |                   |                        |                                                                  |                  |
| (*) Campo de preenchimente              | o obrigatório.                              |                                            |              | Confirm    | Voltar        |       |            |                   |                        |                                                                  |                  |
| Segunda, 22 de Maio de 202              | 3 - 08:45:35                                |                                            |              |            |               |       |            | 0                 | Isuário para testes GM | 5 - (Versão: h_v1_0_1_60)                                        | topo 💿           |

• Passo 2: Clique no botão OK para confirmar os dados.

| Contrato:                          | 29472020                                                                                       |
|------------------------------------|------------------------------------------------------------------------------------------------|
| Órgão Gestor:                      | II-SESP - Instituto de Identificação - SESP                                                    |
| Nº Aditivo:                        | t                                                                                              |
|                                    |                                                                                                |
| Posição Atual do Cont              | alo                                                                                            |
| Data Término Atual:                | 31012022                                                                                       |
| Prazo Total:                       | 12,00 Mases                                                                                    |
| Valor Global Atual:                | 226 156,56                                                                                     |
| Valor Mensal:                      | 18.846,38                                                                                      |
| Percentual já aditado<br>(Objeto): | 0.00% (Percentual utilizado de Valor Inicial do Contrato)                                      |
|                                    |                                                                                                |
| Reajuste                           |                                                                                                |
| * Tipo:                            | Acréscime     Obecéscime                                                                       |
| * Data de Início<br>Vigôncia:      | 01/02/2021 🗰 🖲 (DD.MMAAA) 🕀 wfty18hm01.seep.parana                                             |
| vigencia.                          | Os valores da Nova posição do Contrato conferent Confirme apenas                               |
| * Tempo:                           | Contraction Linker     See O valores ethicerem corretos.     See O valores ethicerem corretos. |
| * Valor Monral:                    | Cancelar OK Cancelar                                                                           |
| valor mensar.                      |                                                                                                |
| * Valor Aditivo:                   | 9.046,20                                                                                       |
| Percentual:                        | 4,000%                                                                                         |
| Nova posição do Contr              |                                                                                                |
| Prazo Total:                       | 220 Maran                                                                                      |
| Novo Valor Global:                 | 245 00 7 76                                                                                    |
| Novo Valor Mensal:                 | 19.60.23                                                                                       |
| Novo Percentual já                 | 0.00% () (Percentual utilizado do Valor Inicial do Contrato)                                   |
| aditado (Objeto):                  |                                                                                                |
| Total Aditado de Itens             | 9.045.26 U (Differença do Novo Valor Global Abual do contrato)                                 |
|                                    | Confirmar Voltar                                                                               |
| (*) Campo de preenchimer           | nio obrigatório.                                                                               |
|                                    |                                                                                                |
|                                    | Ottalino primitetina (145 (Versão: h., v.to.t60) topo O                                        |

Assim que o usuário confirmar, o sistema apresentará a mensagem de sucesso.

| GA                                        | GESTÃO DE<br>MATERIAIS<br>E SERVIÇOS                          |                 |              |            |                        |       |            |                   |                        | PARANÁ<br>GOVERNO DO ESTADO<br>SECRETARIO A ADMINISTRACÃO<br>E DA PREVIDENCIA |
|-------------------------------------------|---------------------------------------------------------------|-----------------|--------------|------------|------------------------|-------|------------|-------------------|------------------------|-------------------------------------------------------------------------------|
| Catálogo de Itens                         | Fornecedores Fase Inte                                        | ma Fase Externa | Almoxarifado | Compras-PR | Contratos              | Geral | Tramitação | Fornecedor (NOVO) | Pagamentos             | Sair                                                                          |
| Segunda, 22 de Maio de                    | 2023 - 08:47:27                                               |                 |              |            |                        |       | <br>       | O Us              | suário para testes GMS | - (Versão: h_v1_0_1_60 ) home 😚 🚽                                             |
|                                           |                                                               |                 |              | 🕑 Operação | realizada com sucesso! |       |            |                   |                        |                                                                               |
|                                           |                                                               |                 |              | Ma         | nter Aditivo           |       |            |                   |                        |                                                                               |
|                                           | Aditivo                                                       |                 |              | Iten       | s/Distribuição         |       |            |                   | Valor/Prazo            |                                                                               |
| Contrato:<br>Órgão Gestor:<br>Nº Aditivo: | 2947/2020<br>II-SESP - Instituto de Identificação - SESP<br>1 |                 |              |            |                        |       |            |                   |                        |                                                                               |

## Reajuste de Contrato por Exaustão de Saldo OFS – Ordem de Fornecimento

Para essa função estar habilitada é necessário que tenha sido feita a indicação da opção "Gerar ordem de Fornecimento/Serviço" na inclusão/alteração do registro do contrato. Para indicar o reajuste do saldo quantitativo do contrato é necessário seguir os passos abaixo:

• **Passo 1:** Na alteração do contrato por termo aditivo ou apostilamento na aba itens/distribuição indicar a caixa de reajuste por saldo:

| GASE GESTÃO DE<br>MATERIAIS<br>E SERVIÇOS                                                                                                    |                                                      |                                                                                                   |                                                                                                    |                      | PARAM<br>GOVERNO<br>SECRETARIA DA<br>E DA PR | DO ESTADO                           |
|----------------------------------------------------------------------------------------------------|------------------------------------------------------|---------------------------------------------------------------------------------------------------|----------------------------------------------------------------------------------------------------|----------------------|----------------------------------------------|-------------------------------------|
| Catálogo de Fornecedores Fase Interna Fase Externa                                                                                                    | Almoxarifado Compras-                                | PR Contratos Ge                                                                                   | ral Tramitação                                                                                                    | Fornecedor P         | agamentos                                    | Sair                                |
| Quinta, 15 de Julho de 2021 - 15:21:36                                                                                                    |                                                      |                                                                                                   | O Usu                                                                                                    | uário para testes GN | IS - v1_14_26                                | 6_15 - home 🕱                       |
|                                                                                                    | Ma                                                   | anter Aditivo                                                                                     |                                                                                                    |                      |                                              |                                     |
| Aditivo                                                                                                    | lte                                                  | ns/Distribuição                                                                                   |                                                                                                    | Valor/Pra            | azo                                          |                                     |
|                                                                                                    |                                                      |                                                                                                   |                                                                                                    |                      |                                              |                                     |
| Número Aditívo: 5                                                                                                    | Processo<br>Compra/Licitação                         | Valor Unitário (R\$) / Qtde<br>(Original)                                                         | Valor Unitário (R\$) / Qt<br>(Novo)                                                                                                    | de Distribuiçã       | o Alterar Su                                 | uprimir Cancelar<br>Alteraçã        |
| Nùmero Aditivo: 5  Item  O 0306.9866 - Recepcionista, 40 horas semanais, De segunda a sexta, CARACTERISTICAS ADICIONAIS: Com                                                        | Processo<br>Compra/Licitação<br>PE - 92/2016 Lole: 1 | Valor Unitário (R\$) / Qtde<br>(Original)<br>Valor: 3.205,5000<br>Qtde: 3                         | Valor Unitário (R\$) / Qt<br>(Novo)<br>Valor: 3.342,4000<br>Otde: 3<br>Reajuste Por Saldo<br><u>Confirmar</u> <u>Voltar</u>                                                                  | de Distribuiçã       | o Alterar Su                                 | uprimir Cancelar<br>Alteraçã<br>X X |
| Número Aditivo: 5<br>Item<br>O 0306.9866 - Recepcionista, 40 horas semanais, De segunda a sexta,<br>DARACTERÍSTICAS ADICIONAIS: Com<br>Totais - Valor x Qtde (R\$):                 | Processo<br>Compra/Licitação<br>PE - 92/2016 Lole: 1 | Valor Unitário (R\$) / Qtde<br>(Original)<br>Valor: 3.205,5000<br>Qtde: 3<br>9.616,5000           | Valor Unitário (R\$) / Qt           (Novo)           Valor: 3.342,4000           Otde: 3           @ Reajuste Por Saldo           @ Confirmar           Voltar           10.027,2000         | de Distribuiçã       | o Alterar Su                                 | ıprimir Cancela<br>Alteraçã<br>X X  |
| Número Aditivo:       5         tem       0 0306.98866 - Recepcionista, 40 horas semanais, De segunda a sexta, CARACTERISTICAS ADICIONAIS: Com         Totais - Valor x Qtde (R\$): | Processo<br>Compra/Licitação<br>PE - 92/2016 Lote: 1 | Valor Unitário (R\$) / Qtde<br>(Original)<br>Valor: 3.205,5000<br>Otde: 3<br>9.616,5000<br>Voltar | Valor Unitário (R\$) / Qt           (Novo)           Valor:         3.342,4000           Olde:         3           Pasquete Por Saldo         Confirmar           Qottar         10.027,2000 | de Distribuiçã       | o Alterar Su                                 | Jprimir Cancela<br>Alteraçã<br>X X  |

• Passo 2: Indicar a quantidade de itens que possuem saldo:

| GARE GESTÃO DE<br>MATERIAIS<br>E SERVIÇOS                                                                                                    |                                                      |                                                                                                    |                                                                                                    |                     | PARA<br>GOVERNO<br>SECRETARIA D<br>E DA PR | DO ESTADO<br>A ADMINISTRAÇÃO<br>REVIDÊNCIA |
|----------------------------------------------------------------------------------------------------|------------------------------------------------------|----------------------------------------------------------------------------------------------------|----------------------------------------------------------------------------------------------------|---------------------|--------------------------------------------|--------------------------------------------|
| Catálogo de Fornecedores Fase Interna Fase Externa                                                                                           | Almoxarifado Compra                                  | s-PR Contratos G                                                                                                    | Geral Tramitação                                                                                                    | Fornecedor          | Pagamentos                                 | Sair                                       |
| Quinta, 15 de Julho de 2021 - 15:23:39                                                                                                    |                                                      |                                                                                                    | 🕒 Usu                                                                                                    | iário para testes G | GMS - v1_14_26                             | 5_15 - home 😚                              |
|                                                                                                    |                                                      | Manter Aditivo                                                                                                    |                                                                                                    |                     |                                            |                                            |
| Aditivo                                                                                                    |                                                      | ltens/Distribuição                                                                                                  |                                                                                                    | Valor/F             | Prazo                                      |                                            |
| lúmero Aditivo: 5                                                                                                    |                                                      |                                                                                                    |                                                                                                    |                     |                                            |                                            |
| tom                                                                                                    | Processo                                             | Valor Unitário (R\$) / Qtde                                                                                         | e Valor Unitário (R\$) / Qto                                                                                                    | de Dictribuic       | rão Altorar Su                             | unrimir Cancela                            |
| tem                                                                                                    | Processo<br>Compra/Licitação                         | Valor Unitário (R\$) / Qtde<br>(Original)                                                                           | <ul> <li>Valor Unitário (R\$) / Qto<br/>(Novo)</li> </ul>                                                                                             | de Distribuiç       | ção Alterar Su                             | ıprimir Cancela<br>Alteraç                 |
| ttem<br>0306.9866 - Recepcionista, 40 horas semanais, De segunda a sexta,<br>CARACTERISTICAS ADICIONAIS: Com                                 | Processo<br>Compra/Licitação<br>PE - 92/2016 Lole: 1 | Valor Unitário (R\$) / Qtdo<br>(Original)<br>Valor: 3.205,5000<br>Qtde: 3                                           | Valor Unitário (R\$) / Qto (Novo) Valor: 3.342,4000 Otde: 3 Reajuste Por Saldo OFS: Selecione  Saldo: Confirmar Voltar                                | de Distribuiç       | ção Alterar Su                             | uprimir Cancela<br>Alteraç<br>X X          |
| tem<br>0 0306.9866 - Recepcionista, 40 horas semanais, De segunda a sexta,<br>CARACTERÍSTICAS ADICIONAIS: Com<br>otais - Valor x Qtde (R\$): | Processo<br>Compra/Licitação<br>PE - 92/2016 Lole: 1 | Valor Unitário (R\$) / Qtdo           (Original)           Valor: 3.205,5000           Qtde: 3           9.616,5000 | Valor Unitário (R\$) / Qto<br>(Novo) Valor: 3.342,4000 Otde: 3     ✓ Reajuste Por Saldo OFS: Selecione ✓ Saldo: <u>ℓ Confirmar Voltar</u> 10.027,2000 | de Distribuiç       | ção Alterar Su                             | uprimir Cancel<br>Alteraç<br>X X           |
| tem<br>0 3306.9866 - Recepcionista, 40 horas semanais, De segunda a sexta,<br>;ARACTERİSTICAS ADICIONAIS: Com<br>otais - Valor x Qtde (R\$): | Processo<br>Compra/Licitação<br>PE - 92/2016 Lole: 1 | Valor Unitário (R\$) / Qtdo<br>(Original)<br>Valor: 3.205,5000<br>Otde: 3<br>9.616,5000<br>Voltar                   | Valor Unitário (R\$) / Qto<br>(Novo) Valor: 3.342,4000 Olde: 3 Calde: 3 Calde: 3 Confirmar Voltar 10.027,2000                                         | de Distribuiç       | ção Alterar Su                             | uprimir Cancel<br>Alterac                  |

Rua Jacy Loureiro de Campos S/N I Palácio das Araucárias I Centro Cívico I Curitiba/PR I CEP 80.530-915 I 41 3313.6264 I 3313.6670

 Passo 3:Selecionar o número/ano da Ordem de Fornecimento/Serviço a partir da qual será calculado o saldo, conferir o valor no campo saldo e confirmar:

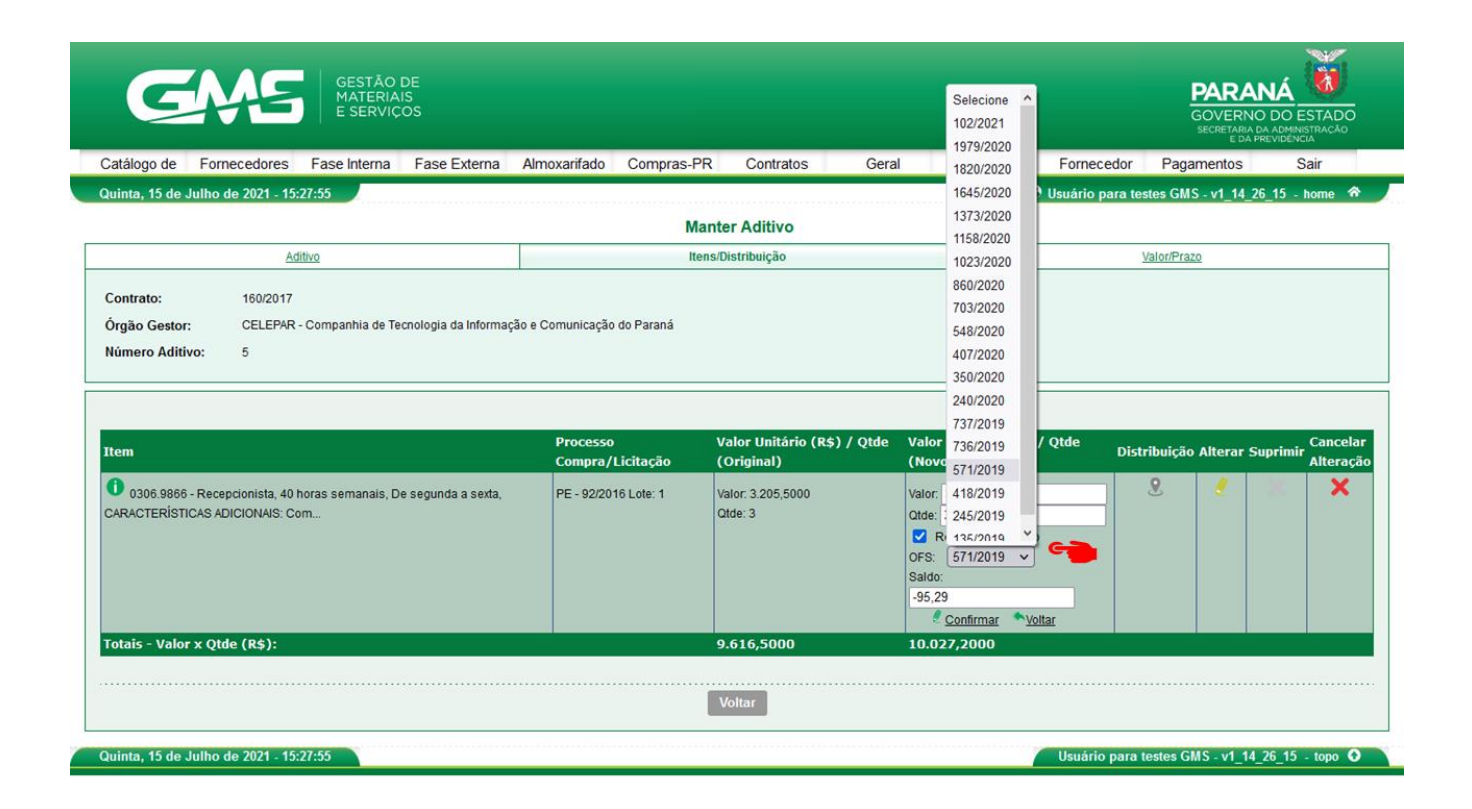

### 2.5.19 Registro de Informações Motivo Reequilíbrio

O Reequilíbrio consiste na manutenção das condições de pagamento inicialmente estabelecidas no contrato, a fim de que se mantenha estável a relação entre as obrigações do contratado e a retribuição da Administração, para a justa remuneração da obra, serviço ou fornecimento.

O motivo Reequilíbrio é de natureza tanto **Aditivo** quanto **Apostila** e está disponível para todos os tipos de contratos. Cabe ressaltar que quando o usuário seleciona a opção "Reequilíbrio", não consegue selecionar a opção "Reajuste" ou "Repactuação".

Após o usuário confirmar a escolha do motivo, o sistema apresentará as abas:

www.administracao.pr.gov.br

Itens/Distribuição e Valor/Prazo.

| GA                                                          | GESTÃO<br>MATERI<br>E SERVI                                           | D DE<br>IAIS<br>IÇOS              |              |              |            |                          |       |            |                   |                        | PARANÁ<br>GOVERNO DO ESTADO<br>SECRETARA DA DAMINISTRAÇÃO<br>ESA PREVIDÊNCIA |
|-------------------------------------------------------------|-----------------------------------------------------------------------|-----------------------------------|--------------|--------------|------------|--------------------------|-------|------------|-------------------|------------------------|------------------------------------------------------------------------------|
| Catálogo de Itens                                           | Fornecedores                                                          | Fase Interna                      | Fase Externa | Almoxarifado | Compras-PR | Contratos                | Geral | Tramitação | Fornecedor (NOVO) | Pagamentos             | Sair                                                                         |
| Sexta, 19 de Maio de 20                                     | 23 - 10:06:24                                                         |                                   |              |              |            |                          |       |            | O us              | suário para testes GMS | 6 - (Versão: h_v1_0_1_59) home 🏫 🚽                                           |
|                                                             |                                                                       |                                   |              |              | 🕑 Operação | o realizada com sucessol |       |            |                   |                        |                                                                              |
|                                                             |                                                                       |                                   |              |              | Ma         | nter Aditivo             |       |            |                   |                        |                                                                              |
|                                                             | Ad                                                                    | litivo                            |              |              | lter       | ns/Distribuição          |       |            |                   | Valor/Prazo            |                                                                              |
| Contrato:<br>Tipo de Objeto<br>Contratual:<br>Órgão Gestor: | 1702/2018<br>Vigilância Armada/Desarma<br>SEAP - Secretaria de Estado | ada<br>o da Administração e da Pi | evidência    |              |            |                          |       |            |                   |                        |                                                                              |

### 1 Itens/Distribuição

Na aba Itens/Distribuição o usuário consegue alterar o campo **Valor Unitário (R\$)** dos itens de contrato conforme as orientações a seguir:

 Passo 1: Clique no ícone "Alterar", preencha o novo valor do item e clique em Confirmar.

| GA                                            | Gestão<br>Materi<br>e Servi                  | D DE<br>IAIS<br>IÇOS      |                                |              |                            |                                |                        |                 |                                     |                       | PAR<br>GOVER<br>SECRETA | ANÁ<br>NO DO E<br>11A DA ADMINI<br>24 PREVIDENC | STADO          |
|-----------------------------------------------|----------------------------------------------|---------------------------|--------------------------------|--------------|----------------------------|--------------------------------|------------------------|-----------------|-------------------------------------|-----------------------|-------------------------|-------------------------------------------------|----------------|
| Catálogo de Itens                             | Fornecedores                                 | Fase Interna              | Fase Externa                   | Almoxarifado | Compras-PR (               | Contratos                      | Geral                  | Tramitação      | Fornecedor (NOVO)                   | Pagamentos            |                         | Sair                                            |                |
| Segunda, 22 de Maio de                        | 2023 - 08:50:10                              |                           |                                |              |                            |                                |                        |                 | 🕒 Us                                | uário para testes GM: | - (Versão: h            | v1_0_1_60)                                      | home 🏫         |
|                                               |                                              |                           |                                |              | Manter Ad                  | litivo                         |                        |                 |                                     |                       |                         |                                                 |                |
|                                               | Ad                                           | litivo                    |                                |              | Itens/Distribu             | ıição                          |                        |                 |                                     | Valor/Prazo           |                         |                                                 |                |
| Contrato:<br>Órgão Gestor:<br>Número Aditivo: | 1702/2018<br>SEAP - Secretaria de Estad<br>8 | o da Administração e da l | Previdência                    |              |                            |                                |                        |                 |                                     |                       |                         |                                                 |                |
| Rom                                           |                                              |                           |                                |              | Brocosso Compra / Listacão | Valor Unitário                 | (Rt) / Otda (Ociainal) | Valor           | - Unitário (P¢) / Otda (Nov         | o) Dietriku           |                         | r Suprimir                                      | Cancelar       |
| 0301.9982 - Posto,                            | , Vigilante armado, 12 x 36 hor              | as, Todos os dias do mê   | is, Noturno, CARACTERÍSTICA    |              | PE - 461/2017 Lote: 1      | Valor: 11.579,1400<br>Qtde: 10 | )                      | Valor:<br>Qtde: | 12.500,0000<br>10                   |                       | 2                       | ×                                               | Alteração<br>X |
| 0301.10756 - Post                             | o, Vigilante armado, 12x36 hoi               | ras, Todos os dias do mê  | is, Diurno, CARACTERÍSTICAS    |              | PE - 461/2017 Lote: 1      | Valor: 10.445,720<br>Qtde: 12  | 0                      | Valor:<br>Qtde: | 12                                  | 9                     | 2                       | ×                                               | ×              |
| 0301.12717 - Post                             | o, Vigilante desarmado, 44 ho                | ras semanais, De segun    | da a sábado, Diurno, CARACTE   | R            | PE - 461/2017 Lote: 1      | Valor: 5.609,9700<br>Qtde: 1   |                        | Valor:<br>Otde: | 6.500,0000<br>1<br>Confirmar Voltar | 2                     | 2                       | ×                                               | ×              |
| 0301.40552 - Post                             | o de Vigilância Armada, Em R                 | egime de horas Diurnas -  | - TDM, Com Equipamento, EPI    |              | PE - 461/2017 Lote: 1      | Valor: 28,9400<br>Qtde: 90     |                        | Valor:<br>Qtde: | 90                                  | 2                     | 2                       | ×                                               | ×              |
| 0301.40555 - Post                             | o de Vigilância Armada, Em R                 | egime de horas Noturnas   | s - TDM, Com Equipamento, EPI. |              | PE - 461/2017 Lote: 1      | Valor: 32,2700<br>Qtde: 90     |                        | Valor:<br>Qtde: | 90                                  | 9                     | 2                       | ×                                               | ×              |
| Totais - Valor x Qtd                          | le (R\$):                                    |                           |                                |              |                            | 252.258,9100                   |                        | 261.            | 467,5100                            |                       |                         |                                                 |                |
|                                               |                                              |                           |                                |              | Voltar                     | •                              |                        |                 |                                     |                       |                         |                                                 |                |

Após o usuário confirmar, o sistema apresentará a mensagem de sucesso.

| GA                                            | GESTĂI<br>MATER<br>E SERV                    | D DE<br>AIS<br>IÇOS        |                             |              |                         |                              |                           |                 |                              |                         | PAR<br>GOVER<br>SECRETAN | ANÁ<br>RNO DO E<br>RIA DA ADMIN<br>DA PREVIDEN | ESTADO          |
|-----------------------------------------------|----------------------------------------------|----------------------------|-----------------------------|--------------|-------------------------|------------------------------|---------------------------|-----------------|------------------------------|-------------------------|--------------------------|------------------------------------------------|-----------------|
| Catálogo de Itens                             | Fornecedores                                 | Fase Interna               | Fase Externa                | Almoxarifado | Compras-PR              | Contratos                    | Geral Tr                  | amitação        | Fornecedor (NOVO)            | Pagamentos              |                          | Sair                                           |                 |
| igunda, 22 de Maio de 2                       | 2023 - 08:50:39                              |                            |                             |              |                         |                              |                           |                 | O Us                         | uário para testes GMS - | (Versão: h_              | v1_0_1_60)                                     | home 1          |
|                                               |                                              |                            |                             |              | 🗸 Operação realiz       | ada com sucesso!             |                           |                 |                              |                         |                          |                                                |                 |
|                                               |                                              |                            |                             |              | Manter                  | Aditivo                      |                           |                 |                              |                         |                          |                                                |                 |
|                                               | Ac                                           | illivo                     |                             |              | Itens/Dist              | ibuição                      |                           |                 |                              | Valor/Prazo             |                          |                                                |                 |
| .ontrato:<br>Ìrgão Gestor:<br>Iúmero Aditivo: | 1702/2018<br>SEAP - Secretaria de Estad<br>8 | o da Administração e da Pr | revidência                  |              |                         |                              |                           |                 |                              |                         |                          |                                                |                 |
| em                                            |                                              |                            |                             |              | Processo Compra/Licitaç | ão Valor Unitário            | o (R\$) / Qtde (Original) | Valor           | r Unitário (R\$) / Qtde (Nov | o) Distribuiçi          | io Altera                | r Suprimi                                      | Cance<br>Altera |
| D 0301.9982 - Posto, '                        | Vigilante armado, 12 x 36 ho                 | as, Todos os dias do mês,  | Noturno, CARACTERÍSTICA.    |              | PE - 461/2017 Lote: 1   | Valor: 11.579,14<br>Otde: 10 | 00                        | Valor:<br>Qtde: | 12.500,0000                  | 2                       | 2                        | ×                                              | ×               |
| D 0301.10756 - Posto                          | o, Vigilante armado, 12x36 ho                | ras, Todos os dias do mês, | , Diumo, CARACTERÍSTICAS    |              | PE - 461/2017 Lote: 1   | Valor: 10.445,72<br>Otde: 12 | 200                       | Valor:<br>Qtde: |                              | 2                       | 2                        | ×                                              | ×               |
| 0301.12717 - Posto                            | o, Vigilante desarmado, 44 ho                | ras semanais, De segunda   | a a sábado, Diurno, CARACTE | ER           | PE - 461/2017 Lote: 1   | Valor: 5.609,970<br>Otde: 1  | 10                        | Valor:<br>Qtde: | 6.500,0000                   | 2                       | 2                        | ×                                              | ×               |
| 0301.40552 - Posto                            | ) de Vigilância Armada, Em R                 | egime de horas Diurnas - T | TDM, Com Equipamento, EPI   |              | PE - 461/2017 Lote: 1   | Valor: 28,9400<br>Qtde: 90   |                           | Valor:<br>Qtde: |                              | ۶                       | 2                        | ×                                              | ×               |
| 0301.40555 - Posto                            | e de Vigilância Armada, Em R                 | egime de horas Noturnas -  | TDM, Com Equipamento, EP    | ч            | PE - 461/2017 Lote: 1   | Valor: 32,2700<br>Qtde: 90   |                           | Valor:<br>Qtde: |                              | ۶                       | 2                        | ×                                              | ×               |
|                                               | ≥(R\$):                                      |                            |                             |              |                         | 252.258,910                  | 0                         | 262.3           | 357,5400                     |                         |                          |                                                |                 |
| otais - Valor x Qtde                          |                                              |                            |                             |              |                         |                              |                           |                 |                              |                         |                          |                                                |                 |
| otais - Valor x Qtde                          |                                              |                            |                             |              | Volt                    | ar                           |                           |                 |                              |                         |                          |                                                |                 |

#### 2 Valor/Prazo

Na aba Valor/Prazo o usuário incluirá as informações como: tipo de Reequilíbrio, Data deInício de Vigência do Aditivo, Tempo, Valor Mensal e Valor Total do Aditivo.

• Passo 1: Preencha os campos que compõe o Bloco Reequilíbrio e clique no Botão

#### Confirmar.

| G                                       | GESTĂ<br>MATER<br>E SERV   | O DE<br>IAIS<br>VIÇOS            |                                |              |            |                 |       |            |                   |                       | PARANÁ<br>GOVERNO DO ESTAD<br>BECRETARIA DA ADMINISTRACÁS<br>E DA PREJUDICIA |
|-----------------------------------------|----------------------------|----------------------------------|--------------------------------|--------------|------------|-----------------|-------|------------|-------------------|-----------------------|------------------------------------------------------------------------------|
| Catálogo de Itens                       | Fornecedores               | Fase Interna                     | Fase Externa                   | Almoxarifado | Compras-PR | Contratos       | Geral | Tramitação | Fornecedor (NOVO) | Pagamentos            | Sair                                                                         |
| egunda, 22 de Maio de 2                 | 2023 - 08:53:19            |                                  |                                |              |            |                 |       |            | O Us              | uário para testes GMS | - (Versia: h_v1_0_1_co) home                                                 |
|                                         |                            |                                  |                                |              | Ma         | nter Aditivo    |       |            |                   |                       |                                                                              |
|                                         | A                          | ditivo                           |                                |              | ller       | ns/Distribuição |       |            |                   | Valor/Prazo           |                                                                              |
| Contrato:                               | 1702/2018                  |                                  |                                |              |            |                 |       |            |                   |                       |                                                                              |
| Órgão Gestor:                           | SEAP - Secretaria de Esta  | ido da Administração e da P      | revidência                     |              |            |                 |       |            |                   |                       |                                                                              |
| Nº Aditivo:                             | 8                          |                                  |                                |              |            |                 |       |            |                   |                       |                                                                              |
|                                         |                            |                                  |                                |              |            |                 |       |            |                   |                       |                                                                              |
| Posição Atual do Cont                   | trato                      |                                  |                                |              |            |                 |       |            |                   |                       |                                                                              |
| Jata Término Atual:                     | 31/10/2022                 |                                  |                                |              |            |                 |       |            |                   |                       |                                                                              |
| Yrazo Total:                            | 48,00 Meses                |                                  |                                |              |            |                 |       |            |                   |                       |                                                                              |
| Valor Mensal                            | 252 258 95                 |                                  |                                |              |            |                 |       |            |                   |                       |                                                                              |
| Percentual iá aditado                   | 252250,85                  |                                  |                                |              |            |                 |       |            |                   |                       |                                                                              |
| (Objeto):                               | 2,85% (Percentual utilizad | lo do Valor Inicial do Contrati  | 5)                             |              |            |                 |       |            |                   |                       |                                                                              |
|                                         |                            |                                  |                                |              |            |                 |       |            |                   |                       |                                                                              |
| teequiliprio                            | O testeres O D             | and the state of the             |                                |              |            |                 |       |            |                   |                       |                                                                              |
| * Data de Inicio                        | C Adescino O D             | ecrescino                        |                                |              |            |                 |       |            |                   |                       |                                                                              |
| Vigência:                               | 31/10/2021                 | DDMM/AAAA)                       |                                |              |            |                 |       |            |                   |                       |                                                                              |
|                                         | Calcular Tempo             |                                  |                                |              |            |                 |       |            |                   |                       |                                                                              |
| Tempo:                                  | 12,00 Me                   | eses (Data Término Contra        | ato - Data Início Vigência)    |              |            |                 |       |            |                   |                       |                                                                              |
| Valor Mensal:                           | 122.193,42                 | 0 B_Recalcul                     | ar Valor Aditivo               |              |            |                 |       |            |                   |                       |                                                                              |
| Valor Aditivo:                          | 1.466.321,04               |                                  |                                |              |            |                 |       |            |                   |                       |                                                                              |
| Percentual:                             | 48,4400%                   |                                  |                                |              |            |                 |       |            |                   |                       |                                                                              |
| Nova posição do Cont                    | trato                      |                                  |                                |              |            |                 |       |            |                   |                       |                                                                              |
| Prazo Total:                            | 48.00 Meses                |                                  |                                |              |            |                 |       |            |                   |                       |                                                                              |
| Novo Valor Global:                      | 11.819.347.59              |                                  |                                |              |            |                 |       |            |                   |                       |                                                                              |
| Novo Valor Mensal:                      | 374.452,37                 |                                  |                                |              |            |                 |       |            |                   |                       |                                                                              |
| Novo Percentual já<br>aditado (Objeto): | 2,85% 🚺 (Percentu          | ial utilizado do Valor Inicial d | o Contrato)                    |              |            |                 |       |            |                   |                       |                                                                              |
| lotal Aditado de Itens                  | s: 122.193,42 🕕 (Dife      | rença do Novo Valor Global       | para o Valor Global Atual do c | ontrato)     |            |                 |       |            |                   |                       |                                                                              |
| ) Campo de preenchime                   | ento obrigatório.          |                                  |                                |              | Confi      | mar Voltar      |       |            |                   |                       |                                                                              |
|                                         |                            |                                  |                                |              |            |                 |       |            |                   |                       |                                                                              |

• Passo 2: Clique no botão OK para confirmar os valores.

| Contrato:                               | 1702/2018                                                                           |                                                                                                    |
|-----------------------------------------|-------------------------------------------------------------------------------------|----------------------------------------------------------------------------------------------------|
| Órgão Gestor:                           | SEAP - Secretaria de Estado da Administração e da Previdência                       |                                                                                                    |
| Nº Aditivo:                             | 8                                                                                   |                                                                                                    |
|                                         |                                                                                     |                                                                                                    |
| Posição Atual do Cont                   | rato                                                                                |                                                                                                    |
| Data Término Atual:                     | 31/10/2022                                                                          |                                                                                                    |
| Prazo Total:                            | 48,00 Meses                                                                         |                                                                                                    |
| Valor Global Atual:                     | 10.353.026,55                                                                       |                                                                                                    |
| Valor Mensal:                           | 252.258,95                                                                          |                                                                                                    |
| Percentual já aditado<br>(Objeto):      | 2.85% (Percentual utilizado do Valor Inicial do Contrato)                           |                                                                                                    |
|                                         |                                                                                     |                                                                                                    |
| Reequilibrio                            |                                                                                     |                                                                                                    |
| * Tipo:                                 | Acrésdmo     Decrésdmo                                                              |                                                                                                    |
| * Data de Início<br>Vigência:           | 31/10/2021 💼 0 (DD/MM/AAAA)                                                         | 🕀 wfly18hml01.seap.parana                                                                            |
|                                         | Calcular Tempo                                                                      | Os valores da Nova posição do Contrato conferem? Confirme apenas<br>se o valores ediverem correctos. |
| * Tempo:                                | 12,00 Meses (Data Término Contrato - Data Início Vigência)                          |                                                                                                    |
| * Valor Mensal:                         | 122.193,42                                                                          | OK Cancelar                                                                                          |
| * Valor Aditivo:                        | 1.466.321,04                                                                        |                                                                                                    |
| Percentual:                             | 48,4400%                                                                            |                                                                                                    |
|                                         |                                                                                     |                                                                                                    |
| Nova posição do Cont                    | ato                                                                                 |                                                                                                    |
| Prazo Total:                            | 48,00 Meses                                                                         |                                                                                                    |
| Novo Valor Global:                      | 11.819.347,59                                                                       |                                                                                                    |
| Novo Valor Mensal:                      | 374.452,37                                                                          |                                                                                                    |
| Novo Percentual já<br>aditado (Objeto): | 2,85% 🕕 (Percentual utilizado do Valor Inicial do Contrato)                         |                                                                                                    |
| Total Aditado de Itens                  | 122.193,42 🌒 (Diferença do Novo Valor Global para o Valor Global Atual do contrato) |                                                                                                    |
|                                         |                                                                                     | Confirmar Voltar                                                                                     |
| (*) Campo de preenchime                 | nto obrigatório.                                                                    |                                                                                                    |
|                                         |                                                                                     |                                                                                                    |
|                                         | 023 - 08:54:08                                                                      | 🕒 Usuário para testos GHS - (Versão: h_v1_0_1_60 ) topo O                                            |

Assim que o usuário confirmar, o sistema apresentará a tela de sucesso.

Rua Jacy Loureiro de Campos S/N I Palácio das Araucárias I Centro Cívico I Curitiba/PR I CEP 80.530-915 I 41 3313.6264 I 3313.6670

| GA                     |                            | DE<br>Als<br>ÇOS          |              |              |            |                        |       |            |                   |                        | PARANÁ<br>GOVERNO DO ESTADO<br>SECIETARA DA ADMINISTRAÇÃO<br>SECIETARA DA ADMINISTRAÇÃO |
|------------------------|----------------------------|---------------------------|--------------|--------------|------------|------------------------|-------|------------|-------------------|------------------------|-----------------------------------------------------------------------------------------|
| Catálogo de Itens      | Fornecedores               | Fase Interna              | Fase Externa | Almoxarifado | Compras-PR | Contratos              | Geral | Tramitação | Fornecedor (NOVO) | Pagamentos             | Sair                                                                                    |
| Segunda, 22 de Maio de | 2023 - 08:54:47            |                           |              |              |            |                        |       |            | <u> </u>          | suário para testes GMS | - (Versão: h_v1_0_1_60 ) home ጽ                                                         |
|                        |                            |                           |              |              | 🕑 Operação | realizada com sucesso! |       |            |                   |                        |                                                                                         |
|                        |                            |                           |              |              | Mar        | ter Aditivo            |       |            |                   |                        |                                                                                         |
|                        | Adi                        | livo                      |              |              | Itens      | s/Distribuição         |       |            |                   | Valor/Prazo            |                                                                                         |
| Contrato:              | 1702/2018                  |                           |              |              |            |                        |       |            |                   |                        |                                                                                         |
| Órgão Gestor:          | SEAP - Secretaria de Estad | o da Administração e da F | Previdência  |              |            |                        |       |            |                   |                        |                                                                                         |
| Nº Aditivo:            | 8                          |                           |              |              |            |                        |       |            |                   |                        |                                                                                         |

### Registro De Informações Motivo Repactuação

Conforme art. 171 do Decreto Estadual 10.086/2022, repactuação de contrato é uma forma de manutenção do equilíbrio econômico-financeiro do contrato que deve ser utilizada para serviços continuados com dedicação exclusiva da mão de obra, por meio da análise da variação dos custos contratuais, devendo estar prevista no instrumento convocatório com data vinculada à apresentação das propostas, para os custos decorrentes do mercado, e com data vinculada ao acordo ou à convenção coletiva ao qual o orçamento esteja vinculado, para os custos decorrentes da mão de obra.

O motivo Repactuação é de natureza tanto **Aditivo** quanto **Apostila** e está disponível para todos os tipos de contratos. Cabe ressaltar que quando o usuário seleciona a opção "Repactuação", não consegue selecionar a opção "Reajuste" ou "Reequilíbrio".

Após o usuário confirmar a escolha do motivo, o sistema apresentará as abas Itens/Distribuição e Valor/Prazo.

| GA                            | AS GESTĂ<br>MATER<br>E SERV | NO DE<br>RIAIS<br>VIÇOS     |              |              |            |                        |       |            |                   |                        | PARANÁ<br>GOVERNO DO ESTADO<br>SECRETARA DA ADMENSITRACÃO<br>EDA PREVIDÊNCIA |
|-------------------------------|-----------------------------|-----------------------------|--------------|--------------|------------|------------------------|-------|------------|-------------------|------------------------|------------------------------------------------------------------------------|
| Catálogo de Itens             | Fornecedores                | Fase Interna                | Fase Externa | Almoxarifado | Compras-PR | Contratos              | Geral | Tramitação | Fornecedor (NOVO) | Pagamentos             | Sair                                                                         |
| Segunda, 22 de Maio de        | 2023 - 09:25:56             |                             |              |              |            |                        |       |            | O u               | suàrio para testes GMS | - (Versão: h_v1_0_1_60 ) home 😚 🦷                                            |
|                               |                             |                             |              |              | 🗸 Operação | realizada com sucesso! |       |            |                   |                        |                                                                              |
|                               |                             |                             |              |              | Mar        | ter Aditivo            |       |            |                   |                        |                                                                              |
|                               | A                           | ditivo                      |              |              | Itens      | /Distribuição          |       |            |                   | Valor/Prazo            |                                                                              |
| Contrato:                     | 2628/2018                   |                             |              |              |            |                        |       |            |                   |                        |                                                                              |
| Tipo de Objeto<br>Contratual: | Limpeza, Asseio e Conser    | rvação                      |              |              |            |                        |       |            |                   |                        |                                                                              |
| Órgão Gestor:                 | SEAP - Secretaria de Esta   | do da Administração e da Pr | evidência    |              |            |                        |       |            |                   |                        |                                                                              |

### 1 Itens/Distribuição

Na aba **Itens/Distribuição** o usuário consegue atualizar o valor unitário conforme ospassos a seguir.

• Passo 1: clique no botão alterar, atualize o valor do item e clique em confirmar

| GA                                            | GESTA<br>MATER<br>E SERV       | ÃO DE<br>RIAIS<br>VIÇOS      |                           |              |                         |                               |               |                                                         |                        | PARANÁ<br>GOVERNO DO E<br>SECRETARA DA ADMIN<br>E DA PREVIDENI | ESTADO<br>NSTRAÇÃO |
|-----------------------------------------------|--------------------------------|------------------------------|---------------------------|--------------|-------------------------|-------------------------------|---------------|---------------------------------------------------------|------------------------|----------------------------------------------------------------|--------------------|
| Catálogo de Itens                             | Fornecedores                   | Fase Interna                 | Fase Externa              | Almoxarifado | Compras-PR              | Contratos Geral               | Tramita       | ção Fornecedor (NOVO)                                   | Pagamentos             | Sair                                                           |                    |
| Segunda, 22 de Maio de I                      | 2023 - 09:24:55                |                              |                           |              |                         |                               |               | 0                                                       | Usuário para testes GM | 6 - (Versão: h_v1_0_1_60 )                                     | home 🏫             |
|                                               |                                |                              |                           |              | Manter                  | Aditivo                       |               |                                                         |                        |                                                                |                    |
|                                               | É                              | Aditivo                      |                           |              | ltens/Dist              | ibuição                       |               |                                                         | Valor/Prazo            |                                                                |                    |
| Contrato:<br>Órgão Gestor:<br>Número Aditivo: | SEAP - Secretaria de Esta<br>4 | ıdo da Administração e da Pr | evidência                 |              |                         |                               |               |                                                         |                        |                                                                |                    |
| Item                                          |                                |                              |                           |              | Processo Compra/Licitaç | ão Valor Unitário (R\$) / Qto | le (Original) | Valor Unitário (R\$) / Qtde (No                         | ovo) Distribu          | ição Alterar Suprimi                                           | Cancel<br>Altera   |
| 0306.42847 - Posto                            | , Porteiro, 30 horas semana    | ais, De segunda a sexta, CAP | RACTERÍSTICAS ADICIONAIS: |              | PE - 887/2017 Lote: 1   | Valor: 3.063,5300<br>Qtde: 8  |               | Valor: 3.100,5300<br>Otde: 8<br><u>Confirmar</u> Vollar | £                      | 2 ×                                                            | ×                  |
| Totais - Valor x Qtde                         | e (R\$):                       |                              |                           |              |                         | 24.508,2400                   |               | 24.508,2400                                             |                        |                                                                |                    |
|                                               |                                |                              |                           |              | Volt                    | ar                            |               |                                                         |                        |                                                                |                    |
| egunda, 22 de Maio de 1                       | 2023 - 09:24:55                |                              |                           |              |                         |                               |               |                                                         | Usuário para testes GN | 15 - (Versão: h_v1_0_1_60                                      | ) topo             |

Assim que o usuário clicar em confirmar, o sistema apresentará uma tela de sucesso.

| GŅ                                            | GESTÃO<br>MATERI<br>E SERV                   | O DE<br>IAIS<br>IÇOS         |                           |              |                       |                |                                      |                 |                            |                        | PARANÁ<br>GOVERNO DO ESTADO<br>SECHETARIA DA ADMINISTRAÇÃO<br>E DA PREVIDÊNCIA |
|-----------------------------------------------|----------------------------------------------|------------------------------|---------------------------|--------------|-----------------------|----------------|--------------------------------------|-----------------|----------------------------|------------------------|--------------------------------------------------------------------------------|
| Catálogo de Itens                             | Fornecedores                                 | Fase Interna                 | Fase Externa              | Almoxarifado | Compras-PR            | Contrate       | os Geral                             | Tramitação      | Fornecedor (NOVO)          | Pagamentos             | Sair                                                                           |
| Segunda, 22 de Maio de 2                      | 023 - 09:25:14                               |                              |                           |              |                       |                |                                      |                 | 🛛 😶 Us                     | suário para testes GMS | - (Versão: h_v1_0_1_60 ) home 希                                                |
|                                               |                                              |                              |                           |              | 🕑 Operação rea        | alizada com su | cessol                               |                 |                            |                        |                                                                                |
|                                               |                                              |                              |                           |              | Mante                 | er Aditivo     |                                      |                 |                            |                        |                                                                                |
|                                               | Ad                                           | litivo                       |                           |              | ltens/D               | istribuição    |                                      |                 |                            | Valor/Prazo            |                                                                                |
| Contrato:<br>Órgão Gestor:<br>Número Adítivo: | 2628/2018<br>SEAP - Secretaria de Estad<br>4 | lo da Administração e da Pre | evidência                 |              |                       |                |                                      |                 |                            |                        |                                                                                |
| Item                                          |                                              |                              |                           |              | Processo Compra/Licit | ação           | Valor Unitário (R\$) / Qtde (Origina | il) Valor       | Unitário (R\$) / Qtde (Nov | o) Distribui           | ção Alterar Suprimir <mark>Cancelar</mark><br>Alteração                        |
| 0306.42847 - Posto,                           | Porteiro, 30 horas semanai                   | is, De segunda a sexta, CAF  | RACTERÍSTICAS ADICIONAIS: |              | PE - 887/2017 Lote: 1 |                | Valor: 3.063,5300<br>Otde: 8         | Valor:<br>Qtde: | 3.100,5300<br>8            | 9                      | 2 × ×                                                                          |
| Totais - Valor x Qtde                         | (R\$):                                       |                              |                           |              |                       |                | 24.508,2400                          | 24.8            | 04,2400                    |                        |                                                                                |
|                                               |                                              |                              |                           |              | V                     | oltar          |                                      |                 |                            |                        |                                                                                |
| Segunda, 22 de Maio de 2                      | 023 - 09:25:14                               |                              |                           |              |                       |                |                                      |                 | 01                         | Jsuário para testes GM | S - (Versão: h_v1_0_1_60 ) topo 📀                                              |

2 Valor/Prazo

Na aba Valor/Prazo o usuário incluirá as informações referente ao prazo e valor do aditivo

Rua Jacy Loureiro de Campos S/N I Palácio das Araucárias I Centro Cívico I Curitiba/PR I CEP 80.530-915 I 41 3313.6264 I 3313.6670

de repactuação, conforme os passos a seguir.

 Passo 1: Preencha as informações que constam no bloco Repactuação e clique no botão confirmar.

| GN                                      | GESTĂ<br>MATER<br>E SERV   | O DE<br>IAIS<br>IÇOS          |                                 |              |            |               |       |            |                   |                        | PARANÁ<br>GOVERNO DO ESTADO<br>ECRETARIA DA ACMINISTRACÃO<br>E DE FREDUCIÓN |
|-----------------------------------------|----------------------------|-------------------------------|---------------------------------|--------------|------------|---------------|-------|------------|-------------------|------------------------|-----------------------------------------------------------------------------|
| Catálogo de Itens                       | Fornecedores               | Fase Interna                  | Fase Externa                    | Almoxarifado | Compras-PR | Contratos     | Geral | Tramitação | Fornecedor (NOVO) | Pagamentos             | Sair                                                                        |
| Segunda, 22 de Maio de 20               | 023 - 09:28:06             |                               |                                 |              |            |               |       |            | 🕒 Us              | uário para testes GMS  | - (Versão: h_v1_0_1_60 ) home 🏫                                             |
|                                         |                            |                               |                                 |              | Man        | ter Aditivo   |       |            |                   |                        |                                                                             |
|                                         | A                          | ditivo                        |                                 |              | tiens      | /Distribuição |       |            |                   | Valor/Prazo            |                                                                             |
| Contrato:                               | 2628/2018                  |                               |                                 |              |            |               |       |            |                   |                        |                                                                             |
| Órgão Gestor:                           | SEAP - Secretaria de Esta  | ido da Administração e da l   | Previdência                     |              |            |               |       |            |                   |                        |                                                                             |
| Nº Aditivo:                             | 4                          |                               |                                 |              |            |               |       |            |                   |                        |                                                                             |
| Posição Atual do Contr                  | rato                       |                               |                                 |              |            |               |       |            |                   |                        |                                                                             |
| Data Término Atual:                     | 16/12/2022                 |                               |                                 |              |            |               |       |            |                   |                        |                                                                             |
| Prazo Total:                            | 48,00 Meses                |                               |                                 |              |            |               |       |            |                   |                        |                                                                             |
| Valor Global Atual:                     | 1.138.339,59               |                               |                                 |              |            |               |       |            |                   |                        |                                                                             |
| Valor Mensal:                           | 24.508,24                  |                               |                                 |              |            |               |       |            |                   |                        |                                                                             |
| Percentual já aditado<br>(Objeto):      | 0,00% (Percentual utilizad | lo do Valor Inicial do Contra | to)                             |              |            |               |       |            |                   |                        |                                                                             |
| Repactuação                             |                            |                               |                                 |              |            |               |       |            |                   |                        |                                                                             |
| * Tipo:                                 | Acréscimo O D              | ecréscimo                     |                                 |              |            |               |       |            |                   |                        |                                                                             |
| * Data de Início<br>Vigência:           | 16/12/2021                 | (DDIMM/AAAA)                  |                                 |              |            |               |       |            |                   |                        |                                                                             |
| * Tampo:                                | Calcular Tempo             | vene (Data Término Cont       | rata - Data Início Vinància)    |              |            |               |       |            |                   |                        |                                                                             |
| * Valor Mensal:                         | 296.00                     | 1 Bacalcu                     | lar Valor Aditivo               |              |            |               |       |            |                   |                        |                                                                             |
| * Valor Aditivo:                        | 3.552.00                   |                               |                                 |              |            |               |       |            |                   |                        |                                                                             |
| Percentual:                             | 1,2100%                    |                               |                                 | •            |            |               |       |            |                   |                        |                                                                             |
| New York Control of Control             |                            |                               |                                 |              |            |               |       |            |                   |                        |                                                                             |
| Prazo Total:                            | 49.00 Mases                |                               |                                 |              |            |               |       |            |                   |                        |                                                                             |
| Novo Valor Global:                      | 1 141 891 59               |                               |                                 |              |            |               |       |            |                   |                        |                                                                             |
| Novo Valor Mensal:                      | 24.804,24                  |                               |                                 |              |            |               |       |            |                   |                        |                                                                             |
| Novo Percentual já<br>aditado (Objeto): | 0,00% 🚺 (Percenti          | al utilizado do Valor Inicial | do Contrato)                    |              |            |               |       |            |                   |                        |                                                                             |
| Total Aditado de Itens:                 | 3.552,00 (Difere           | nça do Novo Valor Global p    | ara o Valor Global Atual do con | irato)       |            |               |       |            |                   |                        |                                                                             |
| (*) Campo de preenchimer                | nto obrigatório.           |                               |                                 |              | Confirm    | nar Voltar    |       |            |                   |                        |                                                                             |
| Segunda, 22 de Maio de 20               | 023 - 09:28:06             |                               |                                 |              |            |               |       |            | 0                 | Induito para lostes GM | . (Versão: h_v1_0_1_60.) topo O                                             |

• Passo 2: Clique no botão Confirmar.

| Contrato:                               | 2628/2018                                                                         |                                                                  |                                                           |
|-----------------------------------------|-----------------------------------------------------------------------------------|------------------------------------------------------------------|-----------------------------------------------------------|
| Órgão Gestor:                           | SEAP - Secretaria de Estado da Administração e da Previdência                     |                                                                  |                                                           |
| Nº Aditivo:                             | 4                                                                                 |                                                                  |                                                           |
|                                         |                                                                                   |                                                                  |                                                           |
| Posição Atual do Cont                   | rato                                                                              |                                                                  |                                                           |
| Data Término Atual:                     | 16/12/2022                                                                        |                                                                  |                                                           |
| Prazo Total:                            | 48,00 Meses                                                                       |                                                                  |                                                           |
| Valor Global Atual:                     | 1.138.339,59                                                                      |                                                                  |                                                           |
| Valor Mensal:                           | 24.508,24                                                                         |                                                                  |                                                           |
| Percentual já aditado<br>(Objeto):      | 0.00% (Percentual utilizado do Valor Inicial do Contrato)                         |                                                                  |                                                           |
| Desertus                                |                                                                                   |                                                                  |                                                           |
| Repactuação                             |                                                                                   |                                                                  |                                                           |
| * Tipo:                                 | Acréscimo     Decréscimo                                                          |                                                                  |                                                           |
| * Data de Inicio<br>Vigência:           | 16/12/2021 🗰 🛈 (DD//M/AAAA)                                                       | wfly18hml01.seap.parana                                          |                                                           |
|                                         | Calcular Tempo                                                                    | Os valores da Nova posição do Contrato conferem? Confirme apenas |                                                           |
| * Tempo:                                | 12.00 Meses (Data Término Contrato - Data Início Vigência)                        | se o valores estiverem corretos.                                 |                                                           |
| * Valor Mensal:                         | 296.00 🕅 🖩 Received a Valor Addition                                              | OK Cancelar                                                      |                                                           |
|                                         |                                                                                   |                                                                  |                                                           |
| ^ Valor Aditivo:                        | 3.552,00                                                                          |                                                                  |                                                           |
| Percentual:                             | 1,2100%                                                                           |                                                                  |                                                           |
| Nova posição do Contr                   | ato                                                                               |                                                                  |                                                           |
| Prazo Total:                            | 48,00 Meses                                                                       |                                                                  |                                                           |
| Novo Valor Global:                      | 1.141.891,59                                                                      |                                                                  |                                                           |
| Novo Valor Mensal:                      | 24.804,24                                                                         |                                                                  |                                                           |
| Novo Percentual já<br>aditado (Objeto): | 0,00% (Percentual utilizado do Valor Inicial do Contrato)                         |                                                                  |                                                           |
| Total Aditado de Itens                  | 3.552,00 🌔 (Diferença do Novo Valor Global para o Valor Global Atual do contrato) |                                                                  |                                                           |
|                                         |                                                                                   |                                                                  |                                                           |
| (*) Campo de preenchime                 | nto obrigatório.                                                                  | Confirmar Voltar                                                 |                                                           |
| Segunda, 22 de Maio de 20               |                                                                                   |                                                                  | O Unukrio para tentes CIIS - (Versão: h_v1_0_1_60) topo O |

Assim que o usuário confirmar, o sistema apresentará a mensagem de sucesso.

| GA                                        | GESTĂG<br>MATERI<br>E SERV                   | O DE<br>IAIS<br>IÇOS       |              |              |                   |                        |       |            |                   |                       | PARANÁ<br>GOVERNO DA DESTADO<br>SECRETARO DA ALMINISTRACIÓ<br>SECRETARO DA ALMINISTRACIÓ<br>DA MELVIDENCIA |
|-------------------------------------------|----------------------------------------------|----------------------------|--------------|--------------|-------------------|------------------------|-------|------------|-------------------|-----------------------|----------------------------------------------------------------------------------------------------|
| Catálogo de Itens                         | Fornecedores                                 | Fase Interna               | Fase Externa | Almoxarifado | Compras-PR        | Contratos              | Geral | Tramitação | Fornecedor (NOVO) | Pagamentos            | Sair                                                                                                    |
| Segunda, 22 de Maio de                    | 2023 - 09:29:26                              |                            |              |              |                   |                        |       |            | 🖉 Us              | uário para testes GMS | - (Versão: h_v1_0_1_60 ) home ጽ 🚽                                                                          |
|                                           |                                              |                            |              |              | 🕑 Operação<br>Mar | realizada com sucesso! |       |            |                   |                       |                                                                                                    |
|                                           | Ac                                           | litivo                     |              |              | iten              | s/Distribuição         |       |            |                   | Valor/Prazo           |                                                                                                    |
| Contrato:<br>Órgão Gestor:<br>Nº Aditivo: | 2628/2018<br>SEAP - Secretaria de Estar<br>4 | do da Administração e da F | Previdência  |              |                   |                        |       |            |                   |                       |                                                                                                    |

## Registro de Informações do Motivo Acréscimo/Supressão

O motivo Acréscimo/ Supressão é de natureza **Aditivo** e está disponível para todos os tipos de contratos. Este motivo é utilizado quando necessária a modificação do valor contratual em decorrência de acréscimo ou diminuição quantitativa de seu objeto, nos limites permitidos em lei, sendo o teto máximo de 25% do valor inicial atualizado do contrato para acréscimos ou supressões em contratos de obras, serviços e compras e de 50% desse mesmo valor para contratos de reformas de edifícios ou de equipamentos.

O sistema apresentará 2 abas para o registro deste motivo: **Itens/Distribuição** e Valor/Prazo.

| GA                      | AS GESTÀ<br>MATER<br>E SERV    | O DE<br>RIAIS<br>VIÇOS     |              |              |            |               |       |            |                   |                        | PARANÁ<br>GOVERNO DO ESTADO<br>SECHETARIA DA ADMINISTRAÇÃO<br>ESCHETARIA DA ADMINISTRAÇÃO |
|-------------------------|--------------------------------|----------------------------|--------------|--------------|------------|---------------|-------|------------|-------------------|------------------------|-------------------------------------------------------------------------------------------|
| Catálogo de Itens       | Fornecedores                   | Fase Interna               | Fase Externa | Almoxarifado | Compras-PR | Contratos     | Geral | Tramitação | Fornecedor (NOVO) | Pagamentos             | Sair                                                                                      |
| Quinta, 11 de Maio de 2 | 2023 - 09:22:35                |                            |              |              |            |               |       |            | <b>O</b> U        | suário para testes GMS | - (Versão: h_v1_0_1_56 ) home ጽ 🚽                                                         |
|                         |                                |                            |              |              | Man        | ter Aditivo   |       |            |                   |                        |                                                                                           |
|                         | A                              | ditivo                     |              |              | Itens      | /Distribuição |       |            |                   | Valor/Prazo            |                                                                                           |
| Contrato:               | 2/2023                         |                            |              |              |            |               |       |            |                   |                        |                                                                                           |
| Número Aditivo:         | SEAP - Secretaria de Esta<br>1 | do da Administração e da F | revidencia   |              |            |               |       |            |                   |                        |                                                                                           |
|                         |                                |                            |              |              | Inclu      | ir Novo Item  |       |            |                   |                        |                                                                                           |

#### 1. ITENS/DISTRIBUIÇÃO

Na aba **Itens/Distribuição** o usuário consegue incluir um novo item e/ou alterar itens que estão cadastrados, bem como suprimir itens.

#### 1.1 INCLUSÃO DE NOVO ITEM

• Passo 1: Clique no botão Incluir Novo Item.

| GA                                            | GEST.<br>MATE<br>E SER                  | ÃO DE<br>RIAIS<br>IVIÇOS    |              |              |            |                |       |            |                   |                        | PARANÁ<br>GOVERNO DO ESTADO<br>SECHETARIA DA ADMINISTRACÃO<br>E DA PREVIDÊNCI |
|-----------------------------------------------|-----------------------------------------|-----------------------------|--------------|--------------|------------|----------------|-------|------------|-------------------|------------------------|-------------------------------------------------------------------------------|
| Catálogo de Itens                             | Fornecedores                            | Fase Interna                | Fase Externa | Almoxarifado | Compras-PR | Contratos      | Geral | Tramitação | Fornecedor (NOVO) | Pagamentos             | Sair                                                                          |
| Quinta, 11 de Maio de 2                       | 023 - 09:22:35                          |                             |              |              |            |                |       |            | 🖉 U:              | suário para testes GMS | - (Versão: h_v1_0_1_56 ) home ጽ 🚽                                             |
|                                               |                                         |                             |              |              | Mar        | nter Aditivo   |       |            |                   |                        |                                                                               |
|                                               |                                         | Aditivo                     |              |              | Iten       | s/Distribuição |       |            |                   | Valor/Prazo            |                                                                               |
| Contrato:<br>Órgão Gestor:<br>Número Aditivo: | 2/2023<br>SEAP - Secretaria de Est<br>1 | ado da Administração e da F | revidência   |              |            |                |       |            |                   |                        |                                                                               |
|                                               |                                         |                             |              |              | Inclu      | iir Novo Item  |       |            |                   |                        |                                                                               |

#### • Passo 2: Selecione o Lote e clique no link Selecionar Item Catalogado.

Rua Jacy Loureiro de Campos S/N I Palácio das Araucárias I Centro Cívico I Curitiba/PR I CEP 80.530-915 I 41 3313.6264 I 3313.6670

www.administracao.pr.gov.br

| GŅ                        | Gestå<br>Mater<br>e serv | D DE<br>AIS<br>IÇOS |                                         |                                          |                       |                      |       |            |                   |                        | PARANÁ<br>GOVERNO DO ESTADO<br>SECHETADA DAMINISTRAÇÃO<br>E DA PREVIDENCE |  |
|---------------------------|--------------------------|---------------------|-----------------------------------------|------------------------------------------|-----------------------|----------------------|-------|------------|-------------------|------------------------|---------------------------------------------------------------------------|--|
| Catálogo de Itens         | Fornecedores             | Fase Interna        | Fase Externa                            | Almoxarifado                             | Compras-PR            | Contratos            | Geral | Tramitação | Fornecedor (NOVO) | Pagamentos             | Sair                                                                      |  |
| Quinta, 11 de Maio de 202 | 3 - 09:23:46             |                     |                                         |                                          |                       |                      |       |            | 🛛 🕘 Us            | suário para testes GMS | - (Versão: h_v1_0_1_56) home 🐔                                            |  |
|                           |                          |                     |                                         |                                          | Incluir               | ltem do Contrato     |       |            |                   |                        |                                                                           |  |
|                           |                          |                     | Contrato:<br>* Processo Comp<br>* Lote: | 2/2023<br>rra/Licitação: CD - 23/20<br>1 | 23 V<br>V<br>Selecion | ar Ilem Catalogado 💀 |       |            |                   |                        |                                                                           |  |
| (*) Campo de preenchime   | nto obrigatório.         |                     |                                         |                                          |                       | Voltar               |       |            |                   |                        |                                                                           |  |
| Quinta, 11 de Maio de 202 | 3 - 09:23:46             |                     |                                         |                                          |                       |                      |       |            |                   | Usuário para testes GM | S - (Versão: h_v1_0_1_66 ) topo G                                         |  |

• Passo 3: Selecione o Item desejado.

| G                           | GESTĂ<br>MATEF<br>E SERV  | AO DE<br>RIAIS<br>VIÇOS |                               |                   |                                                          |                                                               |       |            |                   |                        | PARAN<br>GOVERNO D<br>SECRETARIA DA A<br>E DA PREV | O ESTADO<br>DEMINISTRAÇÃO<br>DENCIA |
|-----------------------------|---------------------------|-------------------------|-------------------------------|-------------------|----------------------------------------------------------|---------------------------------------------------------------|-------|------------|-------------------|------------------------|----------------------------------------------------|-------------------------------------|
| Catálogo de Itens           | Fornecedores              | Fase Interna            | Fase Externa                  | Almoxarifado      | Compras-PR                                               | Contratos                                                     | Geral | Tramitação | Fornecedor (NOVO) | Pagamentos             | Sair                                               |                                     |
| Quinta, 11 de Maio de 202   | 3 - 09:26:53              |                         |                               |                   |                                                          |                                                               |       |            | 🕒 Us              | uário para testes GMS  | - (Versão: h_v1_0_1                                | _ss) home 😚                         |
|                             |                           |                         |                               |                   | Seleciona                                                | ar Item - Inclusão                                            |       |            |                   |                        |                                                    |                                     |
|                             |                           |                         |                               |                   | Contrato:<br>* Processo Compra<br>* Lote:<br>Buscar Item | 2/2023<br>/Licitação: (CD - 23/2023 ♥<br>1 ♥<br>Limpar Voltar |       |            |                   |                        |                                                    |                                     |
| Página 1 de 1 : (Total de 1 | registros)                |                         |                               |                   |                                                          |                                                               |       |            |                   |                        |                                                    |                                     |
| Item                        |                           |                         |                               |                   |                                                          |                                                               |       |            | Unidade de Mo     | edida                  | Valor                                              | Selecionar                          |
| 0 8502.1489 - Sabonel       | e, FORMATO: Retangular, A | ASPECTO: Barra, FRAGRÂ  | NCIA: Floral, USO: Higiene co | rporal, COMPOSIÇÃ |                                                          |                                                               |       |            | unid.             |                        | 1,4900                                             |                                     |
| Página 1 de 1 : (Total de 1 | registros)                |                         |                               |                   | Confin                                                   | mar Voltar                                                    |       |            |                   |                        |                                                    |                                     |
| uinta, 11 de Maio de 202    | 3 - 09:26:53              |                         |                               |                   |                                                          |                                                               |       |            |                   | suário para testes GM! | - (Versão: h_v1_0_                                 | 1_56) topo 📀                        |

 Passo 4: Preencha os Campos: Valor Unitário (R\$) e Qtde Total e clique no botão Confirmar.

| GŅ                        | GESTĂ<br>MATER<br>E SERV | O DE<br>IIAIS<br>VIÇOS |                                                                                                    |                                                                             |                     |                         |                      |                          |                   |                        | PARANÁ<br>GOVERNO DO E<br>SECRETARIA DA ADMAN<br>E DA PREVIDENC | STADO<br>STRACÃO |
|---------------------------|--------------------------|------------------------|----------------------------------------------------------------------------------------------------|-----------------------------------------------------------------------------|---------------------|-------------------------|----------------------|--------------------------|-------------------|------------------------|-----------------------------------------------------------------|------------------|
| Catálogo de Itens         | Fornecedores             | Fase Interna           | Fase Externa                                                                                            | Almoxarifado                                                                | Compras-PR          | Contratos               | Geral                | Tramitação               | Fornecedor (NOVO) | Pagamentos             | Sair                                                            |                  |
| Terça, 16 de Maio de 2023 | - 14:11:44               |                        |                                                                                                    |                                                                             |                     |                         |                      |                          | θu                | suário para testes GMS | i - (Versão: h_v1_0_1_59 )                                      | home 🏫           |
|                           |                          |                        |                                                                                                    |                                                                             | Incluir I           | em do Contrato          |                      |                          |                   |                        |                                                                 |                  |
|                           |                          |                        | * Lote:                                                                                                 | 1 v                                                                         | Seleciona           | Item Catalogado 📮       |                      |                          |                   |                        |                                                                 |                  |
|                           |                          |                        | * Item:<br>* Unidade de Medida:<br>* Valor Unitário (R\$):<br>* Qtde Total:<br>Valor Total do Item (R\$ | 8502 1489 - Sabonel<br>unid Unitário<br>1,6000<br>30983<br>\$): 49.572,8000 | e, FORMATO: Retangu | ar, ASPECTO: Barra, FRA | GRÂNCIA: Floral, USO | : Higiene corporal, COMP | OSIÇ              |                        |                                                                 |                  |
| (*) Campo de preenchime   | nto obrigatório.         |                        |                                                                                                    |                                                                             | Confi               | mar Voltar              |                      |                          |                   |                        |                                                                 |                  |

• Passo 5: Clique no ícone Distribuição para incluir o local do novo Item.

| GŅ                                            | GEST<br>MATE<br>E SET                  | ÃO DE<br>RIAIS<br>RVIÇOS   |                                 |              |                           |                               |                           |                 |                             |                       | PAR<br>GOVER<br>SECRETA | ANÁ<br>NO DO E<br>IIA DA ADMINIS | STADO<br>STRACÃO      |
|-----------------------------------------------|----------------------------------------|----------------------------|---------------------------------|--------------|---------------------------|-------------------------------|---------------------------|-----------------|-----------------------------|-----------------------|-------------------------|----------------------------------|-----------------------|
| Catálogo de Itens                             | Fornecedores                           | Fase Interna               | Fase Externa                    | Almoxarifado | Compras-PR C              | Contratos                     | Geral                     | Tramitação      | Fornecedor (NOVO)           | Pagamentos            |                         | Sair                             |                       |
| Terça, 16 de Maio de 2023                     | - 14:12:25                             |                            |                                 |              |                           |                               |                           |                 | O Usi                       | iário para testes GMS | - (Versão: h            | v1_0_1_59)                       | home 🏫                |
|                                               |                                        |                            |                                 |              | 🕑 Inclusão realizada      | com sucesso!                  |                           |                 |                             |                       |                         |                                  |                       |
|                                               |                                        |                            |                                 |              | Manter Ad                 | litivo                        |                           |                 |                             |                       |                         |                                  |                       |
|                                               |                                        | Aditivo                    |                                 |              | Itens/Distribu            | iição                         |                           |                 |                             | /alor/Prazo           |                         |                                  |                       |
| Contrato:<br>Òrgão Gestor:<br>Número Aditivo: | 2/2023<br>SEAP - Secretaria de Es<br>1 | lado da Administração e da | Previdência                     |              | Incluir Novo              | Item                          |                           |                 |                             |                       |                         |                                  |                       |
| Item                                          |                                        |                            |                                 |              | Processo Compra/Licitação | Valor Unitári                 | o (R\$) / Qtde (Original) | Valor           | Unitário (R\$) / Qtde (Novo | ) Distribuiç          | ção Altera              | Suprimir                         | Cancelar<br>Alteração |
| 0 8502.1489 - Sabonet                         | te, FORMATO: Retangula                 | r, ASPECTO: Barra, FRAGRÂ  | NCIA: Floral, USO: Higiene corp | i0           | CD - 23/2023 Lote: 1      | Valor:<br>Otde:               |                           | Valor:<br>Otde: | 1,6000 30.983               | <u>.</u>              | 2                       | ×                                | ×                     |
| 1 8502.1489 - Sabonet                         | te, FORMATO: Retangula                 | r, ASPECTO: Barra, FRAGRÂ  | NCIA: Floral, USO: Higiene corp | HO           | CD - 23/2023 Lote: 1      | Valor: 1,4900<br>Otde: 30.983 |                           | Valor:<br>Otde: |                             | 2                     | 2                       | ×                                | ×                     |
| Totais - Valor x Qtde                         | (R\$):                                 |                            |                                 |              |                           | 46.164,6700                   |                           | 95.73           | 37,4700                     |                       |                         |                                  |                       |
|                                               |                                        |                            |                                 |              | Voitar                    |                               |                           |                 |                             |                       |                         |                                  |                       |
| Terça, 16 de Maio de 2023                     | - 14:12:25                             |                            |                                 |              |                           |                               |                           |                 | <b>e</b> 0                  | uário para testes GM  | S - (Versão: I          | _v1_0_1_59                       | topo 🖸                |

Note que o Ícone está com a cor laranja, isso significa que existe pendência na distribuição.

• Passo 6: Clique no botão Incluir Novo Local.

| GA                                            | GESTĂ<br>MATER<br>E SERV                     | O DE<br>IAIS<br>IÇOS        |                          |                            |                 |                     |       |            |                   |                        | PARANÁ<br>GOVERNO DO SECRETARIO<br>SECRETARIA DA ADMENTRACÃO<br>E DA PREVIDENCIA |
|-----------------------------------------------|----------------------------------------------|-----------------------------|--------------------------|----------------------------|-----------------|---------------------|-------|------------|-------------------|------------------------|----------------------------------------------------------------------------------|
| Catálogo de Itens                             | Fornecedores                                 | Fase Interna                | Fase Externa             | Almoxarifado               | Compras-PR      | Contratos           | Geral | Tramitação | Fornecedor (NOVO) | Pagamentos             | Sair                                                                             |
| Terça, 16 de Maio de 20                       | 23 - 14:13:23                                |                             |                          |                            |                 |                     |       |            | <b>O</b> U:       | suário para testes GMS | - (Versão: h_v1_0_1_59 ) home 🕯                                                  |
|                                               |                                              |                             |                          |                            | Distribuir Item | do Contrato - Aditi | vo    |            |                   |                        |                                                                                  |
| Contrato:                                     | 2/2023                                       |                             |                          |                            |                 |                     |       |            |                   |                        |                                                                                  |
| Órgão Gestor:                                 | SEAP - Secretaria de Estad                   | o da Administração e da Pre | vidência                 |                            |                 |                     |       |            |                   |                        |                                                                                  |
| Nº Aditivo:                                   | 1                                            |                             |                          |                            |                 |                     |       |            |                   |                        |                                                                                  |
| Item:                                         | 0 8502.1489 - Sabonete,                      | FORMATO: Retangular, ASP    | ECTO: Barra, FRAGRÂNCIA: | Floral, USO: Higiene corpo | ral, COMPOSIÇÃ  |                     |       |            |                   |                        |                                                                                  |
| Processo:                                     | CD - 23/2023 - Lote: 1                       |                             |                          |                            |                 |                     |       |            |                   |                        |                                                                                  |
| Valor Unitário (R\$):                         | 1,60                                         |                             |                          |                            |                 |                     |       |            |                   |                        |                                                                                  |
| Qtde. Total Item:                             | 30.983                                       |                             |                          |                            |                 |                     |       |            |                   |                        |                                                                                  |
| Valor Total Item (R\$)                        | : 49.572,8000                                |                             |                          |                            |                 |                     |       |            |                   |                        |                                                                                  |
| (") Campo de preenchin                        | nento obrigatório.                           |                             |                          |                            | Incluir Nov     | ro Local Voltar     |       |            |                   |                        |                                                                                  |
| * Órgão: SEAP - Se<br>Terça, 16 de Maio de 20 | cretaria de Estado da Admir<br>23 - 14:13:23 | nistração e da Previdência  | •                        |                            |                 | •                   |       |            | 0                 | Isuário para testes GM | - (Versão: h_v1_0_1_59) topo (                                                   |

 Passo 7: Preencha os campos: Qtde Máxima Órgão (Processo Licitatório, Dispensa ou Carona): e Local Serviço. Em seguida clique no botão Confirmar.

| Catálogo de liens     Fornecedore:       Terça, 16 de Maio de 2023 - 14:14:10       Contrato:     22023       Processo:     C0 - 23/302       Lete:     1       Item:     0 ±002 / 14:14:10       Valor Unitário (P\$):     1,0000       Quantidade Total (Todos<br>Orgalos):     1,0000       Quantidade Total (Todos<br>Orgalos):     1,0000       Valor Total do tem (R\$):     49.572,0001       "Organo:     ESEAP - S       Othermore:     - S63214       CEP:     2053214       Cidade:     Curitina       Logadouro:     Rua Jae;       Bairro:     Certor       Numero:     an"                                                                                                    | es Fase Interna<br>1489 - Sabonete, FORMATO: Retangul<br>00<br>Secretaría de Estado da Administra | Fase Externa<br>Ilar, ASPECTO: Barra, FRAGRÅv<br>siglio e da Previdência v | Almoxanfado                  | Compras-PR<br>Incluir Dist | Contratos        | Geral | Tramitação | Fornecedor (NOVO) | Pagamentos            | Sair<br>(Mersile: h_v1_0_1_55) ; | home 🕈 |
|----------------------------------------------------------------------------------------------------|---------------------------------------------------------------------------------------------------|----------------------------------------------------------------------------|------------------------------|----------------------------|------------------|-------|------------|-------------------|-----------------------|----------------------------------|--------|
| Proces. 16 de Maio de 2023. 454/510           Contrato:         2/2023           Lote:         1           Item:         0           Unidade de Medida:         15002.14           Valor Unitàrio (R\$):         1.6000           Quantidade Total (Todos<br>Orgãos):         30.983           Valor Total do tem (R\$):         45.72.800.06           Orgãos:         Constantio,<br>(Processo Licitatorio,<br>Dupenna ou Carona):         * Genetadio           * Local Entrega:         SEAPS           Dados do Local:         CEP:         805301.41           Cidade:         Curitina<br>Logradouro:         Rui Jace           Bairro:         Cento         Cento                                                                                                    | 123<br>1489 - Sabonete, FORMATO: Retangul<br>00<br>Secretaría de Estado da Administra             | tia; ASPECTO: Barra, FRAGRÁN<br>ção e da Previdência 👻                     | CIA: Floral, USO: Higiene co | Incluir Dist               | ribuição do Item |       |            | <u>A</u> 04       | uàrio para testes GMS | (Wersilo: h_vr1_0_1_59)          | home 🕈 |
| Centrato:         2/2023           Processo:         CD - 3/3/022           Lote:         1           Item:         Image: Comparison of Comparison of Compari                                                                                                    | 223<br>1480 - Sabonete, FORMATO: Retangui<br>00<br>Secretaría de Estado da Administra             | iac ASPECTO Barra, FRAGRÂN<br>ção e da Previdência 👻                       | CIA: Floral, USO: Higiene co | Incluir Dist               | ribuição do Item |       |            |                   |                       |                                  |        |
| Contrato:         2/0/23           Processo:         CO-23/2022           Lote:         1           Unidade de Medida:         unid           Valor Unitàrio (RS):         0.602.14           Quantidade TextalTodos         30.983           Yalor Unitàrio (RS):         0.867.2.800           Valor Total do Item (RS):         46.772.8000           Yalor Total do Item (RS):         SEAP - St           Otde Maxima Orgão         (Processo Lictatio),           Disponsa ou Carona):         - SEAP - St           CEP:         8053014           Cidade:         Curitibat           Cidade:         Curitibat           Logradouro:         Ruia Jaop           Bairro:         Cartos                                                                                                    | 223<br>1489 - Sabonele, FORMATO: Retangul<br>00<br>Secretaría de Estado da Administra             | ia; ASPECTO, Barra, FRAGRÂN<br>ção e da Previdência 🗸                      | CIA: Floral, USO: Higtene cc | orporal, COMPOSIÇÃ         |                  |       |            |                   |                       |                                  |        |
| Processo:     CD - 23/302:       Lote:     1       Item:     0 8502:14       Unidade de Medida:     unid.       Valor Total do Item (R5):     1,0000       Onantidade Total (Todos Orgãos):     Valor Total do Item (R5):       Valor Total do Item (R5):     10003       Orde Maxima Orgão     10003       Processo: Licitatório,     10003       Processo: Licitatório,     05824 P. St       Dado do Local:     CEP:       Cidade:     Curitina       Logradouro:     Rui Jaces       Bairro:     Carto Cartore;       Bairro:     Cartore;                                                                                                    | 223<br>1489 - Sabonele, FORMATO: Retangul<br>00<br>Secretaría de Estado da Administra             | ilar, ASPECTO: Barra, FRAGRÅN<br>rção e da Previdência →                   | CIA: Floral, USO: Higiene co | orporal, COMPOSIÇÃ         |                  |       |            |                   |                       |                                  |        |
| Lote: 1 Lote: 1 Lote: 1 Lote: 1 Lote: 0 Lote: 0 Lote:                                  | 1489 - Sabonete, FORMATO: Relangul<br>00<br>Secretaria de Estado da Administra                    | iar, ASPECTO: Barra, FRAGRÂN<br>rção e da Previdência 👻                    | CLA: Floral, USO: Higiene co | orporal, COMPOSIÇÃ         |                  |       |            |                   |                       |                                  |        |
| Item:         ● £02.14           Unidade de Medida:         unid.           Valor Unitàrio (RS):         1.600           Quantidade follosis         30.983           Valor Total do Item (RS):         457.28000           * Órgão:         SEAP - Se           Otade do Item (RS):         457.28000           * Órgão:         SEAP - Se           Otade Maxima Órgão         (SEAP - Se           Ounstade Tentrogs:         -SEAP - Se           Dados do Local:         CEP:           Céldade:         Curitita           Logradouro:         Rui Jaça           Bairro:         Certore           Simoro:         sh*                                                                                                    | 1489 - Sabonete, FORMATO: Retangui<br>00<br>Secretaria de Estado da Administra                    | ilar, ASPECTO: Barra, FRAGRÀN<br>Ição e da Previdência 🔻                   | CIA: Floral, USO: Higiene co | orporal, COMPOSIÇÃ         |                  |       |            |                   |                       |                                  |        |
| Unidade de Medida: unid.<br>Valor Unitàrio (R\$): 1,000<br>Quantidade Total (Todos<br>Orgàos): SEAP - Se<br>Ordel Maxima Orgão<br>(Processo Licitatioio,<br>Dispons ou Carona): 1993<br>* Local Entrega: -SEAP - Se<br>Dado do Local:<br>CEP: 8053014<br>CEP: 2053014<br>CEP: 2053014<br>Cidado: Curtina<br>Logradouro: Rua Jac                                                                                                    | 1499 - Saboliete, PORAVIO, Relangu<br>00<br>Secretaria de Estado da Administra                    | ição e da Previdência 🗸                                                    | Cik Piona, 050. Highene C    | oporal, Conrostyk          |                  |       |            |                   |                       |                                  |        |
| Valor Unitário (R\$):         1,000           Quantidade Total (Todos<br>Orgãos):         30.983           Valor Total do hem (R\$):         49.572,800           * Ôrgãos:         SEAP - Se           Orde Máxima Ôrgão         90983           Polesses Licitatório,<br>Dispensa ou Carona):         30983           Dados do Local:         CEP:           CEP:         8053074           Logradouro:         Rua Jacy           Logradouro:         Rua Jacy           Nimero:         sh"                                                                                                    | 00<br>Secretaria de Estado da Administra                                                          | ição e da Previdência 🗸                                                    |                              |                            |                  |       |            |                   |                       |                                  |        |
| Quantidade Total(Todos<br>Orgãos):         30.983           Valor Total do Item (RS):         49.572.8000           * Órgão:         SEAP - Se           Otde Maxima Órgão         [9993]           * Local Entregs:         SEAP - Se           Dados do Local:         CEP - Se           CEP:         80530*4           Cládade:         Curitãa           Logradouro:         Rua Jaç;           Bairro:         Certero:           Simo:         Setor                                                                                                    | 00<br>Secretaria de Estado da Administra                                                          | ição e da Previdência 🗸                                                    |                              |                            |                  |       |            |                   |                       |                                  |        |
| Valor Total do hem (R5): 49.572.800<br>* Orgão: SEAP - Se<br>Otde Máxima Orgão<br>(Pocesso Licitatório,<br>Dispensa ou Carona): 39683<br>- Local Entrega: SEAP - S<br>Dados do Local:<br>CEP: 8053074<br>Cidade: Curitiba<br>Logradouro: Rua Jaç<br>Bairro: Cether<br>Simoro: sim"                                                                                                    | 00<br>Secretaria de Estado da Administra                                                          | ição e da Previdência ↓                                                    |                              |                            |                  |       |            |                   |                       |                                  |        |
| * Órgàc:<br>Gate Maxim Órgào<br>(Processo Licitatório,<br>Dispons ou Carona):<br>* Local Entregs:<br>General Carona):<br>* Local Entregs:<br>General Carona):<br>Dados do Local:<br>CEP:<br>Cidade:<br>Logradouro:<br>Bairro:<br>Certo:<br>Bairro:<br>Certo:<br>Stata Stata Stat | Secretaria de Estado da Administra                                                                | ção e da Previdência 🗸                                                     |                              |                            |                  |       |            |                   |                       |                                  |        |
| Ottek Maxima Orgão<br>(Processo Licitatio),<br>Disponsa ou Carona):         10683           * Local Entrega:         -SEAP - S           Dados do Local:         -           CEP:         8053014           Cidade:         Curitina<br>Logradouro:           Baliroc:         Centre<br>Sentre:                                                                                                    |                                                                                                   |                                                                            |                              |                            |                  |       |            |                   |                       |                                  |        |
| Dados do Local:<br>CEP: 80530141<br>Cidade: Curitiba<br>Logradoor: Rua Jacy<br>Bairro: Centro Ci<br>Número: sin*                                                                                                    | ade para o Local<br>Secretaria de Estado da administra                                            | ação e da Previdência 🗸                                                    |                              |                            |                  |       |            |                   |                       |                                  |        |
| CEP: 8053014/<br>Cidade: Curtiba<br>Logradouro: Rua Jacy<br>Bairro: Centro Ci<br>Número: sin*                                                                                                    |                                                                                                   |                                                                            |                              |                            |                  |       |            |                   |                       |                                  |        |
| Cidade: Curitiba<br>Logradouro: Rua Jacy<br>Bairro: Centro Ci<br>Número: s/n*                                                                                                    | 140                                                                                               |                                                                            |                              |                            |                  |       |            |                   |                       |                                  |        |
| Logradouro: Rua Jacy<br>Bairro: Centro Ci<br>Número: s/n°                                                                                                    | 3                                                                                                 | UF: PR                                                                     |                              |                            |                  |       |            |                   |                       |                                  |        |
| Bairro: Centro Ci<br>Número: s/nº                                                                                                    | cy Loureiro de Campos                                                                             |                                                                            |                              |                            |                  |       |            |                   |                       |                                  |        |
| Número: s/n°                                                                                                    | Cívico                                                                                            |                                                                            |                              |                            |                  |       |            |                   |                       |                                  |        |
|                                                                                                    |                                                                                                   | Complemento: Térr                                                          | reo                          |                            |                  |       |            |                   |                       |                                  |        |
| Telefone: 41 3313-                                                                                                    | 3-6220                                                                                            | Fax:                                                                       |                              |                            |                  |       |            |                   |                       |                                  |        |
| E-mail: iara.men                                                                                                    | endes@seap.pr.gov.br                                                                              |                                                                            |                              |                            |                  |       |            |                   |                       |                                  |        |
| Pessoa para Contato: lara Bene                                                                                                    |                                                                                                   |                                                                            |                              |                            |                  |       |            |                   |                       |                                  |        |
| (*) Campo de preenchimento obrigatório.                                                                                                    | nedita Mendes                                                                                     |                                                                            |                              |                            |                  |       |            |                   |                       |                                  |        |

 Passo 8: Após o usuário clicar em confirmar, o sistema apresentará uma tela de sucesso. Caso o usuário queira incluir mais locais, ele precisa clicar em "Incluir Distribuição" e repetir o procedimento para cada local desejado. Se não clique no botão Voltar.

| GA                      | AS GESTĂ<br>MATER<br>E SERV  | NO DE<br>RIAIS<br>VIÇOS     |                          |                            |                 |                       |       |            |                   |                         | PARANÁ<br>GOVERNO DO ESTADO<br>SECRETARA DA ADMINISTRAÇÃO<br>E DA REVIDAÇÃO |
|-------------------------|------------------------------|-----------------------------|--------------------------|----------------------------|-----------------|-----------------------|-------|------------|-------------------|-------------------------|-----------------------------------------------------------------------------|
| Catálogo de Itens       | Fornecedores                 | Fase Interna                | Fase Externa             | Almoxarifado               | Compras-PR      | Contratos             | Geral | Tramitação | Fornecedor (NOVO) | Pagamentos              | Sair                                                                        |
| Terça, 16 de Maio de 20 | 023 - 14:15:30               |                             |                          |                            |                 |                       |       |            | 🕘 U:              | suário para testes GMS  | - (Versão: h_v1_0_1_59 ) home 😚                                             |
|                         |                              |                             |                          |                            | 🕑 Re            | gistro incluído!      |       |            |                   |                         |                                                                             |
|                         |                              |                             |                          |                            | Distribuir Item | do Contrato - Aditivo |       |            |                   |                         |                                                                             |
| Contrato:               | 2/2023                       |                             |                          |                            |                 |                       |       |            |                   |                         |                                                                             |
| Órgão Gestor:           | SEAP - Secretaria de Estac   | do da Administração e da Pr | revidência               |                            |                 |                       |       |            |                   |                         |                                                                             |
| Nº Aditivo:             | 1                            |                             |                          |                            |                 |                       |       |            |                   |                         |                                                                             |
| Item:                   | 0<br>8502.1489 - Sabonete    | FORMATO: Retangular, AS     | PECTO: Barra, FRAGRÂNCIA | Floral, USO: Higiene corpo | ral. COMPOSICÃ  |                       |       |            |                   |                         |                                                                             |
| Processo:               | CD - 23/2023 - Lote: 1       |                             |                          |                            | a, com cory m   |                       |       |            |                   |                         |                                                                             |
| Valor Unitário (R\$):   | 1,60                         |                             |                          |                            |                 |                       |       |            |                   |                         |                                                                             |
| Qtde. Total Item:       | 30.983                       |                             |                          |                            |                 |                       |       |            |                   |                         |                                                                             |
| Valor Total Item (R\$   | ): 49.572,8000               |                             |                          |                            |                 |                       |       |            |                   |                         |                                                                             |
| (*) Campo de preenchin  | mento obrigatório.           |                             |                          |                            | Incluir Nov     | o Local Voltar        |       |            |                   |                         |                                                                             |
| * Órgão: SEAP - Se      | ecretaria de Estado da Admi  | inistração e da Previdência | a v                      |                            |                 | -                     |       |            |                   |                         |                                                                             |
| Local Entrega/Serv      | <i>r</i> iço                 |                             |                          |                            |                 | Qtde. Original        |       | Nova Qtde. |                   |                         | Alterar Desativar<br>Alteração                                              |
| -SEAP - Secretaria de E | Estado da administração e da | a Previdência               |                          |                            |                 |                       |       | 30.983     |                   |                         | 2 × ×                                                                       |
| Terca 16 de Maio de 20  | 123 - 14:15:30               |                             |                          |                            |                 |                       |       |            | •                 | Isuário para tastas GMS | - Blezzije: h. ud. 0. 4. 59.1. 1000. 🗿                                      |

 Passo 9: Verifique se o ícone da distribuição está com a cor verde. Se sim, pode seguir para as próximas ações. Caso o ícone estiver na cor laranja, é necessárioque o usuário revise as informações de distribuição até o ícone apresentar a cor verde.

| GENES GESTÃO DE<br>MATERIAIS<br>E SERVIÇOS                                                                                                    |                           |                                        |                                    |                    | PARAN<br>GOVERNO<br>SECRETARIA DA<br>E DA PRI | DO ESTADO<br>ADMINISTRAÇÃO |
|----------------------------------------------------------------------------------------------------|---------------------------|----------------------------------------|------------------------------------|--------------------|-----------------------------------------------|----------------------------|
| Catálogo de Itens Fornecedores Fase Interna Fase Externa Almoxa                                                                                            | arifado Compras-PR Contr  | ratos Geral 1                          | ramitação Fornecedor (NOVO) Pa     | gamentos           | Sa                                            | r i                        |
| Terça, 16 de Maio de 2023 - 14:17:01                                                                                                    |                           |                                        | 🛛 😶 Usuário p                      | ara testes GMS - ( | Versão: h_v1_0_                               | 1_59) home ጽ               |
|                                                                                                    | Manter Aditivo            | 0                                      |                                    |                    |                                               |                            |
| Aditivo                                                                                                    | ltens/Distribuição        |                                        | <u>Valor/P</u>                     | razo               |                                               |                            |
| Contrato:         2/2023           Órgão Gestor:         SEAP - Secretaria de Estado da Administração e da Previdência           Número Aditivo:         1 | ₽                         |                                        |                                    |                    |                                               |                            |
|                                                                                                    | Incluir Novo Item         |                                        |                                    |                    |                                               |                            |
| Item                                                                                                    | Processo Compra/Licitação | Valor Unitário (R\$) / Qtde (Original) | Valor Unitário (R\$) / Qtde (Novo) | Distribuição       | o Alterar Su                                  | rimir<br>Alteração         |
| 8502.1489 - Sabonete, FORMATO: Retangular, ASPECTO: Barra, FRAGRÂNCIA: Floral, USO: Higiene corpo                                                          | CD - 23/2023 Lote: 1      | Valor:<br>Otde:                        | Valor: 1,6000<br>Otde: 30.983      | 8                  | 2                                             | ××                         |
| 0 8502.1489 - Sabonete, FORMATO: Retangular, ASPECTO: Barra, FRAGRÂNCIA: Floral, USO: Higiene corpo                                                        | CD - 23/2023 Lote: 1      | Valor: 1,4900<br>Otde: 30.983          | Valor:                             | 8                  | 2                                             | ××                         |
| Totais - Valor x Qtde (R\$):                                                                                                    |                           | 46.164,6700                            | 95.737,4700                        |                    |                                               |                            |
|                                                                                                    | Voltar                    |                                        |                                    |                    |                                               |                            |
| Terça, 16 de Maio de 2023 - 14:17:01                                                                                                    |                           |                                        | 😩 Usuàrio                          | para testes GMS -  | (Versão: h_v1_l                               | _1_59) topo 🗿              |

Caso o usuário precise incluir mais um novo item, ele precisa clicar no botão **Incluir Novo** Item e repetir o processo.

### 1.2 ALTERAÇÃO DE ITEM CADASTRADO

Tratando-se do motivo Acréscimo / Supressão, o usuário só consegue alterar a **quantidade** do item cadastrado. Para alterar, siga as orientações:

 Passo 1: Clique no ícone "Alterar", digite a quantidade desejada e clique em "Confirmar"

| GASS GESTÃO DE<br>MATERIAR<br>E SERVIÇOS                                                                            |                              |                                        |                                                                | PARANÁ<br>GOVERNO DO ESTADO<br>SECRETARA DA ADMINITAÇÃO<br>E CA PREVENCIA |
|----------------------------------------------------------------------------------------------------|------------------------------|----------------------------------------|----------------------------------------------------------------|---------------------------------------------------------------------------|
| Catálogo de Itens Fornecedores Fase Interna Fase Externa Al                                                         | moxarifado Compras-PR Contra | itos Geral Trar                        | mitação Fornecedor (NOVO) Pag                                  | gamentos Sair                                                             |
| Quarta, 17 de Maio de 2023 - 08:44:40                                                                               |                              |                                        | O Usuário pa                                                   | ira testes GMS - (Versão: h_v1_0_1_59 ) home 希 🌙                          |
|                                                                                                    | Manter Aditivo               |                                        |                                                                |                                                                           |
| Aditivo                                                                                                    | Itens/Distribuição           |                                        | Valor/Pr                                                       | azo                                                                       |
| Contrato: 22023<br>Órgão Gestor: SEAP - Secretaria de Estado da Administração e da Previdência<br>Número Aditivo: 1 | Incluir Novo Rem             | 1                                      |                                                                | ŧ                                                                         |
| Item                                                                                                    | Processo Compra/Licitação    | Valor Unitário (R\$) / Qtde (Original) | Valor Unitário (R\$) / Qtde (Novo)                             | Distribuição Alterar Suprimir Alteração                                   |
| 8502 1489 - Sabonele, FORMATO: Retangular, ASPECTO: Barra, FRAGRÂNCIA: Floral, USO: Higiene corpo                   | CD - 23/2023 Lote: 1         | Valor: 1,4900<br>Otde: 30.983          | Valor: 1,4900<br>Ctde: 40000<br><u>Confirmar</u> <u>Voltar</u> | 9 9 × ×                                                                   |
| Totais - Valor x Qtde (R\$):                                                                                        |                              | 46.164,6700                            | 46.164,6700                                                    |                                                                           |
|                                                                                                    | Voltar                       |                                        |                                                                |                                                                           |

Assim que o usuário clicar em confirmar, o sistema apresentará a tela de sucesso. Note que o ícone da distribuição ficou na cor laranja. Neste caso, o usuário precisa realizar o processo de atualizar a distribuição conforme o novo valor.

• Passo 2: Clique no ícone da distribuição.

| GASS GESTÃO DE<br>MATERIAIS<br>E SERVICOS                                                         |                           |                                      |                                      | <b>PARANÁ</b><br>GOVERNO DO ESTADO<br>SECRETARIA DA ADMINISTRAÇÃO |
|---------------------------------------------------------------------------------------------------|---------------------------|--------------------------------------|--------------------------------------|-------------------------------------------------------------------|
| Catálogo de Itens Fornecedores Fase Interna Fase Externa                                          | Almoxarifado Compras-PR ( | Contratos Geral                      | Tramitação Fornecedor (NOVO)         | Pagamentos Sair                                                   |
| Quarta, 17 de Maio de 2023 - 08:46:10                                                             |                           |                                      | 🛛 😶 Usu                              | iário para testes GMS - (Versão: h_v1_0_1_59 ) home ጽ 🚽           |
|                                                                                                   | 📀 Operação realizad:      | a com sucesso!                       |                                      |                                                                   |
|                                                                                                   | Manter Ac                 | litivo                               |                                      |                                                                   |
| Aditivo                                                                                           | Itens/Distrib             | iição                                | 1                                    | /alor/Prazo                                                       |
| Contrato: 2/2023                                                                                  |                           |                                      |                                      |                                                                   |
| Órgão Gestor: SEAP - Secretaria de Estado da Administração e da Previdência                       |                           |                                      |                                      |                                                                   |
| Número Aditivo: 1                                                                                 |                           |                                      |                                      |                                                                   |
|                                                                                                   | Incluir Novo              | Item                                 |                                      |                                                                   |
|                                                                                                   |                           |                                      |                                      |                                                                   |
| Item                                                                                              | Processo Compra/Licitação | Valor Unitário (R\$) / Qtde (Origina | l) Valor Unitário (R\$) / Qtde (Novo | ) Distribuição Alterar Suprimir Cancelar<br>Alteração             |
| 8502.1489 - Sabonete, FORMATO: Retangular, ASPECTO: Barra, FRAGRÂNCIA: Floral, USO: Higiene corpo | 0 CD - 23/2023 Lote: 1    | Valor: 1,4900<br>Otde: 30.983        | Valor: 1,4900<br>Otde: 40.000        | . ℓ × ×                                                           |
| Totais - Valor x Qtde (R\$):                                                                      |                           | 46.164,6700                          | 59.600,0000                          |                                                                   |
|                                                                                                   | Voitar                    |                                      |                                      |                                                                   |

O usuário pode realizar 2 ações na tela **Distribuir Item do Contrato – Aditivo**: incluir novo local e/ou alterar a quantidade do local já cadastrado.

| GA                                                         | GESTÃO DE<br>MATERIAIS<br>e SERVIÇOS                                                                  |                                               |                          |                                                         | 000          |
|------------------------------------------------------------|----------------------------------------------------------------------------------------------------|-----------------------------------------------|--------------------------|---------------------------------------------------------|--------------|
| Catálogo de Itens                                          | Fornecedores Fase Interna Fase Externa                                                                | Almoxarifado Compras-PR Cor                   | ntratos Geral Tramitação | Fornecedor (NOVO) Pagamentos Sair                       |              |
| Quarta, 17 de Maio de 2                                    | 1023 - 08:47:05                                                                                       |                                               |                          | O Usuário para testes GMS - (versão: h_v1_0_1_89) home  | *            |
|                                                            |                                                                                                    | Distribuir Item do Cont                       | rato - Aditivo           |                                                         |              |
| Contrato:<br>Órgão Gestor:                                 | 2/2023<br>SEAP - Secretaria de Estado da Administração e da Previdência                               |                                               |                          |                                                         |              |
| Nº Aditivo:<br>Item:<br>Processo:<br>Valor Unitário (R\$): | 1 8002 1489 - Sabonete, FORMATO: Retangular, ASPECTO: Barra, FRAGRÁN<br>CD - 23/2023 - Lote: 1<br>149 | CIA: Floral, USO: Higiene corporal, COMPOSIÇÃ |                          |                                                         |              |
| Qtde. Total Item:<br>Valor Total Item (R\$                 | 40.000<br>): 59.600,0000                                                                              |                                               |                          |                                                         |              |
| (*) Campo de preenchir                                     | nento obrigatório.                                                                                    | Incluir Novo Local                            | Voltar                   |                                                         |              |
| * Órgão: SEAP - Se                                         | ecretaria de Estado da Administração e da Previdência 🗸                                               | -                                             |                          |                                                         |              |
| Local Entrega/Serv                                         | riço                                                                                                  | Qtde. Original                                | Nova Qtde.               | Alterar Desativar<br>Altera                             | elar<br>ação |
| SEAP                                                       |                                                                                                    | 30.983                                        |                          | 2 × ×                                                   | <            |
| Quarta, 17 de Maio de 2                                    | 1023 - 08:47:05                                                                                       |                                               |                          | 😟 Usuário para lestes GMS - (Versão: h_v1_0_1_59 ) 10po | 0            |

Para incluir um **novo local** siga os passos a seguir:

• Passo 1: Clique no botão Incluir Novo Local.

| GA                      | AS GESTĂ<br>MATER<br>E SERV | ÃO DE<br>RIAIS<br>VIÇOS     |                          |                            |                 |                       |          |            |                   |                        | PARANÁ                          |
|-------------------------|-----------------------------|-----------------------------|--------------------------|----------------------------|-----------------|-----------------------|----------|------------|-------------------|------------------------|---------------------------------|
| Catálogo de Itens       | Fornecedores                | Fase Interna                | Fase Externa             | Almoxarifado               | Compras-PR      | Contratos             | Geral    | Tramitação | Fornecedor (NOVO) | Pagamentos             | Sair                            |
| Quarta, 17 de Maio de 2 | 023 - 08:48:11              |                             |                          |                            |                 |                       |          |            | 0 u               | suário para testes GMS | - (Versão: h_v1_0_1_59 ) home ጽ |
|                         |                             |                             |                          |                            | Distribuir Iten | do Contrato - Aditivo | <b>b</b> |            |                   |                        |                                 |
| Contrato:               | 2/2023                      |                             |                          |                            |                 |                       |          |            |                   |                        |                                 |
| Órgão Gestor:           | SEAP - Secretaria de Estad  | do da Administração e da Pr | evidência                |                            |                 |                       |          |            |                   |                        |                                 |
| Nº Aditivo:             | 1                           |                             |                          |                            |                 |                       |          |            |                   |                        |                                 |
| Item:                   | 0 8502.1489 - Sabonete      | e, FORMATO: Retangular, ASI | PECTO: Barra, FRAGRÂNCIA | Floral, USO: Higiene corpo | ral, COMPOSIÇÃ  |                       |          |            |                   |                        |                                 |
| Processo:               | CD - 23/2023 - Lote: 1      |                             |                          |                            |                 |                       |          |            |                   |                        |                                 |
| Valor Unitário (R\$):   | 1,49                        |                             |                          |                            |                 |                       |          |            |                   |                        |                                 |
| Qtde. Total Item:       | 40.000                      |                             |                          |                            |                 |                       |          |            |                   |                        |                                 |
| Valor Total Item (R\$)  | \$9.600,0000                |                             |                          |                            |                 |                       |          |            |                   |                        |                                 |
| (*) Campo de preenchin  | nento obrigatório.          |                             |                          |                            | Incluir No      | vo Local Voltar       |          |            |                   |                        |                                 |
|                         |                             |                             |                          |                            |                 |                       |          |            |                   |                        |                                 |

 Passo 2: Preencha os campos: Qtde Máxima Órgão (Processo Licitatório, Dispensa ou Carona): e Local Serviço. Em seguida clique no botão Confirmar.

| GM                                                                                      | GESTÃO D<br>MATERIAIS<br>E SERVIÇO          | E<br>5<br>5<br>5       |                  |                      |                    |                        |                    |       |            |                   |                         | PARANÁ<br>GOVERNO DO ES<br>SECRETARIA DA ADMINIST<br>E DA IPHE VIDENCIA | TADO<br>RACÃO |
|-----------------------------------------------------------------------------------------|---------------------------------------------|------------------------|------------------|----------------------|--------------------|------------------------|--------------------|-------|------------|-------------------|-------------------------|-------------------------------------------------------------------------|---------------|
| Catálogo de Itens                                                                       | Fornecedores                                | Fase Interna           | Fase Exte        | erna Alr             | noxarifado         | Compras-PR             | Contratos          | Geral | Tramitação | Fornecedor (NOVO) | Pagamentos              | Sair                                                                    |               |
| Quarta, 17 de Maio de 2023 - 0                                                          | 8:49:39                                     |                        |                  |                      |                    |                        |                    |       |            | <u>e</u> u        | suário para testes GMS  | - (Versão: h_v1_0_1_59 ) 🕅                                              | nome 🏫 🚽      |
|                                                                                         |                                             |                        |                  |                      |                    | Incluir Di             | stribuição do Item |       |            |                   |                         |                                                                         |               |
| Contrato:                                                                               | 2/2023                                      |                        |                  |                      |                    |                        |                    |       |            |                   |                         |                                                                         |               |
| Processo:                                                                               | CD - 23/2023                                |                        |                  |                      |                    |                        |                    |       |            |                   |                         |                                                                         |               |
| Lote:                                                                                   | 1                                           |                        |                  |                      |                    |                        |                    |       |            |                   |                         |                                                                         |               |
| Item:                                                                                   | 1 8502 1490 - Sabore                        | de EORMATO: Retenqui   | ar ASPECTO B     | TA ERAGRÂNCIA        | loral USO: Higier  |                        |                    |       |            |                   |                         |                                                                         |               |
| Unidade de Medida:                                                                      | unid.                                       | ele, PORaki O. Relangu | IBI, ASPECTO, De | ina, Prosoronicia, P | loral, 030. Higiel | ie corporat, comPosiçA |                    |       |            |                   |                         |                                                                         |               |
| Valor Unitário (R\$):                                                                   | 1,4900                                      |                        |                  |                      |                    |                        |                    |       |            |                   |                         |                                                                         |               |
| Quantidade Total(Todos<br>Órgãos):                                                      | 40.000                                      |                        |                  |                      |                    |                        |                    |       |            |                   |                         |                                                                         |               |
| Valor Total do Item (R\$):                                                              | 59.600,0000                                 |                        |                  |                      |                    |                        |                    |       |            |                   |                         |                                                                         |               |
| * Órgão:                                                                                | SEAP - Secretaria de                        | Estado da Administra   | ção e da Previdê | incia 🗸              |                    |                        |                    |       |            |                   |                         |                                                                         |               |
| Qtde Máxima Órgão<br>(Processo Licitatório,<br>Dispensa ou Carona):<br>* Local Entrega: | * Quantidade para o Lo<br>17<br>SEAP - DETO | cal                    |                  | ~                    |                    |                        |                    |       |            |                   |                         |                                                                         |               |
| Dados do Local:                                                                         |                                             |                        |                  |                      |                    |                        |                    |       |            |                   |                         |                                                                         |               |
| CEP:                                                                                    | 80530140                                    |                        |                  |                      |                    |                        |                    |       |            |                   |                         |                                                                         |               |
| Cidade:                                                                                 | Curitiba                                    | UF:                    |                  | PR                   |                    |                        |                    |       |            |                   |                         |                                                                         |               |
| Logradouro:                                                                             | Rua Jacy Loureiro de Ca                     | mpos                   |                  |                      |                    |                        |                    |       |            |                   |                         |                                                                         |               |
| Bairro:                                                                                 | Centro Civico                               |                        |                  |                      |                    |                        |                    |       |            |                   |                         |                                                                         |               |
| Número:                                                                                 | s/n                                         | Con                    | nplemento:       | 3° Andar, Ala B      |                    |                        |                    |       |            |                   |                         |                                                                         |               |
| Telefone:                                                                               | (41) 3313-6002                              | Fax                    | :                |                      |                    |                        |                    |       |            |                   |                         |                                                                         |               |
| E-mail:                                                                                 | adrianezaninelli@seap.p                     | r.gov.br               |                  |                      |                    |                        |                    |       |            |                   |                         |                                                                         |               |
| Pessoa para Contato:                                                                    | Adriane Zaninelli Barbier                   | i                      |                  |                      |                    |                        |                    |       |            |                   |                         |                                                                         |               |
|                                                                                         |                                             |                        |                  |                      |                    | Confi                  | irmar Voltar       |       |            |                   |                         |                                                                         |               |
| (*) Campo de preenchimento o                                                            | brigatório.                                 |                        |                  |                      |                    |                        |                    |       |            |                   |                         |                                                                         |               |
| Quarta, 17 de Maio de 2023 - 0                                                          | 8:49:39                                     |                        |                  |                      |                    | <b>1</b>               |                    |       |            | 0                 | Usuário para testes GMS | 5 - (Versão: h_v1_0_1_59 )                                              | topo 💿        |

 Passo 3: Após o usuário clicar em confirmar, o sistema apresentará uma tela de sucesso. Caso o usuário queira incluir mais locais, ele precisa clicar em "Incluir Distribuição" e repetir o procedimento para cada local desejado. Senão clique no botão Voltar.

| GA                       | GESTÃO<br>MATERI<br>E SERVI | D DE<br>AIS<br>ÇOS        |                            |                             |                 |                       |       |            |                   |                       | PARANÁ<br>GOVERNO DO ESTADO<br>MECHETARA DA ADMINISTRACÃO<br>E DA INEVERIORA |
|--------------------------|-----------------------------|---------------------------|----------------------------|-----------------------------|-----------------|-----------------------|-------|------------|-------------------|-----------------------|------------------------------------------------------------------------------|
| Catálogo de Itens        | Fornecedores                | Fase Interna              | Fase Externa               | Almoxarifado                | Compras-PR      | Contratos             | Geral | Tramitação | Fornecedor (NOVO) | Pagamentos            | Sair                                                                         |
| Quarta, 17 de Maio de 20 | 023 - 08:51:17              |                           |                            |                             |                 |                       |       |            | O Us              | uário para testes GMS | - (Versão: h_v1_0_1_59 ) home 🕱                                              |
|                          |                             |                           |                            |                             | 🕑 Re            | gistro incluído!      |       |            |                   |                       |                                                                              |
|                          |                             |                           |                            |                             | Distribuir Item | do Contrato - Aditivo | D     |            |                   |                       |                                                                              |
| Contrato:                | 2/2023                      |                           |                            |                             |                 |                       |       |            |                   |                       |                                                                              |
| Órgão Gestor:            | SEAP - Secretaria de Estado | da Administração e da Pre | vidência                   |                             |                 |                       |       |            |                   |                       |                                                                              |
| Nº Aditivo:              | 1                           |                           |                            |                             |                 |                       |       |            |                   |                       |                                                                              |
| Item:                    | 0 8502.1489 - Sabonete, F   | ORMATO: Retangular, ASP   | ECTO: Barra, FRAGRÂNCIA: I | Floral, USO: Higiene corpor | al, COMPOSIÇÃ   |                       |       |            |                   |                       |                                                                              |
| Processo:                | CD - 23/2023 - Lote: 1      |                           |                            |                             |                 |                       |       |            |                   |                       |                                                                              |
| Valor Unitário (R\$):    | 1,49                        |                           |                            |                             |                 |                       |       |            |                   |                       |                                                                              |
| Qtde. Total Item:        | 40.000                      |                           |                            |                             |                 |                       |       |            |                   |                       |                                                                              |
| Valor Total Item (R\$)   | : 59.600,0000               |                           |                            |                             |                 |                       |       |            |                   |                       |                                                                              |
| (*) Campo de preenchim   | ento obrigatório.           |                           |                            |                             | Incluir Nov     | D Local Voltar        |       |            |                   |                       |                                                                              |
| * Órgão: SEAP - Se       | cretaria de Estado da Admin | istração e da Previdência | ~                          |                             |                 |                       |       |            |                   |                       |                                                                              |
| Local Entrega/Servi      | iço                         |                           |                            | Qtde. Original              |                 | Nova Qtde.            |       |            |                   |                       | Alterar Desativar Alteração                                                  |
| SEAP                     |                             |                           | :                          | 30.983                      |                 |                       |       |            |                   |                       | 🧶 🗙 🗙                                                                        |
| SEAP - DETO              |                             |                           |                            |                             |                 | 17                    |       |            |                   |                       | 🧶 🗙 🗙                                                                        |
|                          |                             |                           |                            |                             |                 |                       |       |            |                   |                       |                                                                              |

• Passo 4: Verifique se o ícone da distribuição está com a cor verde. Se sim, pode seguir para as próximas ações. Caso o ícone estiver na cor laranja, é necessário

que o usuário revise as informações de distribuição até o ícone apresentar a cor verde.

| Compras-PR Contratos (<br>Manter Aditivo<br>BeenaDistribuição | Jeral Fornecedor Su                                                       | BF<br>Banderic para linstea GM/E - vt_t_t<br>MaterPraza                                                         | 0.11 - Bornel V                                                                  |
|---------------------------------------------------------------|---------------------------------------------------------------------------|----------------------------------------------------------------------------------------------------|----------------------------------------------------------------------------------|
| Manter Aditivo<br>terretheigis                                |                                                                           | Metrificate                                                                                                    |                                                                                  |
| InnaChair Weve Rom                                            | 1                                                                         | SielerPasa                                                                                                    |                                                                                  |
| Incluit Kong Item                                             |                                                                           |                                                                                                    |                                                                                  |
| Valor Unitário (RS) / Otde                                    | Valor Unitário (85) / Olde                                                |                                                                                                    | Cancel                                                                           |
| ação (Original)                                               | (Nove)                                                                    | Distribuição Alterar Sup                                                                                        | eimir Altero                                                                     |
| 1 Value: 5.075,2900<br>Gilde: 1                               | Veer: 5.070.2900<br>Geek: 2                                               |                                                                                                    | ××                                                                               |
| 5.070,2900                                                    | 10.140,5800                                                               |                                                                                                    |                                                                                  |
| Woltar                                                        |                                                                           |                                                                                                    |                                                                                  |
|                                                               | aceo (Ongenar)<br>e 1. Vae: 5.075,2000<br>Cide: 1<br>5.070,2000<br>Voltar | acao (Originar) (Novo)<br>e 1 (Veer 5.070,2900<br>Cole: 1 (S.070,2900)<br>5.070,2900 10.148,5900<br>10.148,5900 | acao (onginal) (Novo)<br>s 1 Vasc 5.070,2900<br>5.070,2900 10.148,5800<br>Voltar |

Para alterar a quantidade de um local cadastrado, siga as orientações a seguir:

• Passo 1: Clique no ícone "Alterar", digite a quantidade desejada e em seguida clique em confirmar.

| GA                      | GESTÃO<br>MATERI<br>E SERVI  | O DE<br>IAIS<br>IÇOS        |                          |                             |                 |                             |          |            |                   |                         | PARANÁ<br>GOVERNO DO ESTA<br>SECRETARA DA ADMINISTRA<br>E DA PREVIDÊNCIA |                   |
|-------------------------|------------------------------|-----------------------------|--------------------------|-----------------------------|-----------------|-----------------------------|----------|------------|-------------------|-------------------------|--------------------------------------------------------------------------|-------------------|
| Catálogo de Itens       | Fornecedores                 | Fase Interna                | Fase Externa             | Almoxarifado                | Compras-PR      | Contratos                   | Geral    | Tramitação | Fornecedor (NOVO) | Pagamentos              | Sair                                                                     |                   |
| Quarta, 17 de Maio de 2 | 2023 - 08:53:15              |                             |                          |                             |                 |                             |          |            | θu                | suário para testes GMS  | - (Versão: h_v1_0_1_59 ) hom                                             | me 🎓              |
|                         |                              |                             |                          |                             | Distribuir Item | do Contrato - Aditivo       | <b>b</b> |            |                   |                         |                                                                          |                   |
| Contrato:               | 2/2023                       |                             |                          |                             |                 |                             |          |            |                   |                         |                                                                          |                   |
| Órgão Gestor:           | SEAP - Secretaria de Estado  | o da Administração e da Pre | avidência                |                             |                 |                             |          |            |                   |                         |                                                                          |                   |
| Nº Aditivo:             | 1                            |                             |                          |                             |                 |                             |          |            |                   |                         |                                                                          |                   |
| Item:                   | 1 8502.1489 - Sabonete, F    | FORMATO: Retangular, ASP    | ECTO: Barra, FRAGRÂNCIA: | Floral, USO: Higiene corpoi | al, COMPOSIÇÃ   |                             |          |            |                   |                         |                                                                          |                   |
| Processo:               | CD - 23/2023 - Lote: 1       |                             |                          |                             |                 |                             |          |            |                   |                         |                                                                          |                   |
| Valor Unitário (R\$):   | 1,49                         |                             |                          |                             |                 |                             |          |            |                   |                         |                                                                          |                   |
| Qtde. Total Item:       | 40.000                       |                             |                          |                             |                 |                             |          |            |                   |                         |                                                                          |                   |
| Valor Total Item (R\$   | ): 59.600,0000               |                             |                          |                             |                 |                             |          |            |                   |                         |                                                                          |                   |
| (*) Campo de preenchir  | nento obrigatório.           |                             |                          |                             | Incluir Nov     | o Local Voltar              |          |            |                   |                         |                                                                          |                   |
| * Órgão: SEAP - Se      | acretaria de Estado da Admin | nistração e da Previdência  | ~                        |                             |                 |                             |          |            |                   |                         |                                                                          |                   |
| Local Entrega/Serv      | riço                         |                             |                          | Qtde. Original              |                 | Nova Qtde.                  |          |            |                   |                         | Alterar Desativar<br>Alt                                                 | ncelar<br>teração |
| SEAP                    |                              |                             |                          | 30.983                      |                 | 30984<br>@ <u>Confirmar</u> | Nottar   |            |                   |                         | 2 ×                                                                      | ×                 |
| SEAP - DETO             |                              |                             |                          |                             |                 | 16                          |          |            |                   |                         | 2 ×                                                                      | ×                 |
| Quarta, 17 de Maio de 2 | 2023 - 08:53:15              |                             |                          |                             |                 |                             |          |            | 0                 | Usuário para testes GMS | - (Versão: h_v1_0_1_59 ) [0]                                             | opo 🖸             |

• Passo 2: Assim que o sistema apresentar a tela de sucesso, clique no botão Voltar.

| GA                     | GESTÃO<br>MATERIA<br>E SERVI  | D DE<br>AIS<br>ÇOS      |                           |                             |                 |                        |       |            |                   |                        | PARANÁ<br>GOVERNO DO ESTADO<br>SECRETARIA LA ADMINISTRACIÓO<br>SECRETARIA LA ADMINISTRACIÓO |
|------------------------|-------------------------------|-------------------------|---------------------------|-----------------------------|-----------------|------------------------|-------|------------|-------------------|------------------------|---------------------------------------------------------------------------------------------|
| Catálogo de Itens      | Fornecedores                  | Fase Interna            | Fase Externa              | Almoxarifado                | Compras-PR      | Contratos              | Geral | Tramitação | Fornecedor (NOVO) | Pagamentos             | Sair                                                                                        |
| uarta, 17 de Maio de 2 | 2023 - 08:55:43               |                         |                           |                             |                 |                        |       |            | Θυ                | suário para testes GMS | S - (Versão: h_v1_0_1_59 ) home *                                                           |
|                        |                               |                         |                           |                             | 🗸 Operação      | realizada com sucesso! |       |            |                   |                        |                                                                                             |
|                        |                               |                         |                           |                             | Distribuir Item | do Contrato - Aditivo  | ,     |            |                   |                        |                                                                                             |
| Contrato:              | 2/2023                        |                         |                           |                             |                 |                        |       |            |                   |                        |                                                                                             |
| Drgão Gestor:          | SEAP - Secretaria de Estado   | da Administração e da I | Previdência               |                             |                 |                        |       |            |                   |                        |                                                                                             |
| Nº Aditivo:            | 1                             |                         |                           |                             |                 |                        |       |            |                   |                        |                                                                                             |
| tem:                   | 0 8502.1489 - Sabonete, F     | ORMATO: Retangular, A   | SPECTO: Barra, FRAGRÂNCIA | Floral, USO: Higiene corpor | al, COMPOSIÇÃ   |                        |       |            |                   |                        |                                                                                             |
| Processo:              | CD - 23/2023 - Lote: 1        |                         |                           |                             |                 |                        |       |            |                   |                        |                                                                                             |
| /alor Unitário (R\$):  | 1,49                          |                         |                           |                             |                 |                        |       |            |                   |                        |                                                                                             |
| Qtde. Total Item:      | 40.000                        |                         |                           |                             |                 |                        |       |            |                   |                        |                                                                                             |
| /alor Total Item (R\$) | ): 59.600,0000                |                         |                           |                             |                 |                        |       |            |                   |                        |                                                                                             |
| *) Campo de preenchin  | nento obrigatório.            |                         |                           |                             | Incluir Nov     | o Local Voltar         |       |            |                   |                        |                                                                                             |
| * Órgão: SEAP - Se     | ecretaria de Estado da Admini | istração e da Previdênc | cia 🗸                     |                             |                 |                        |       |            |                   |                        |                                                                                             |
| Local Entrega/Serv     | viço                          |                         |                           | Qtde. Original              |                 | Nova Qtde.             |       |            |                   |                        | Alterar Desativar<br>Altera                                                                 |
| SEAP - DETO            |                               |                         |                           |                             |                 | 16                     |       |            |                   |                        | 🥖 🗙 🗙                                                                                       |
| SEAP                   |                               |                         |                           | 30.983                      |                 | 30.984                 |       |            |                   |                        | 🧶 🗙 🗙                                                                                       |
|                        |                               |                         |                           |                             |                 |                        |       |            |                   |                        |                                                                                             |

 Passo 3: Verifique se o ícone da distribuição está com a cor verde. Se sim, pode seguir para as próximas ações. Caso o ícone estiver na cor laranja, é necessário que o usuário revise as informações de distribuição até o ícone apresentar a cor verde.

| GENES GESTÃO DE<br>MATERIAIS<br>E SERVIÇOS                                                                           |              |                           |                                       |                                      | PARANA<br>GOVERNO DO ESTADO<br>SECRETARIA CA ADVICENCIA |
|----------------------------------------------------------------------------------------------------|--------------|---------------------------|---------------------------------------|--------------------------------------|---------------------------------------------------------|
| Catálogo de Itens Fornecedores Fase Interna Fase Externa                                                             | Almoxarifado | Compras-PR Cont           | ratos Geral                           | Tramitação Fornecedor (NOVO) F       | agamentos Sair                                          |
| Quarta, 17 de Maio de 2023 - 08:58:15                                                                                |              |                           |                                       | 🛛 😶 Usuário                          | para testes GMS - (Versão: h_v1_0_1_59 ) home ጽ 🚽       |
|                                                                                                    |              | Manter Aditiv             | 0                                     |                                      |                                                         |
| Aditivo                                                                                                    |              | ltens/Distribuição        |                                       | Valor                                | Prazo                                                   |
| Contrato: 22023<br>Órgão Gestor: SEAP - Secretaria de Estado da Administração e da Previdência<br>Número Additivo: 1 |              | Incluir Novo Iten         | 1                                     |                                      | •                                                       |
| Item                                                                                                    |              | Processo Compra/Licitação | Valor Unitário (R\$) / Qtde (Original | ) Valor Unitário (R\$) / Qtde (Novo) | Cancelar<br>Distribuição Alterar Suprimir<br>Alteração  |
| 8502.1489 - Sabonete, FORMATO: Retangular, ASPECTO: Barra, FRAGRÂNCIA: Floral, USO: Higiene corpo                    | in .         | CD - 23/2023 Lote: 1      | Valor: 1,4900<br>Qtde: 30.983         | Valor: 1,4900<br>Otde: 40.000        | . 2 ℓ × ×                                               |
| Totais - Valor x Qtde (R\$):                                                                                         |              |                           | 46.164,6700                           | 59.600,0000                          |                                                         |
|                                                                                                    |              | Voltar                    |                                       |                                      |                                                         |
| Quarta, 17 de Maio de 2023 - 08:58:15                                                                                |              |                           |                                       | 🕒 Usuán                              | o para testes GMS - (Versão: h_v1_0_1_59 ) topo 📀       |

#### **1.3 SUPRESSÃO DE ITENS**

• Passo 1: Clique no ícone suprimir.

| GARES GESTÃO DE<br>MATEMARS<br>E SERVICOS                                                                           |              |                           |                                        |                                    |                  | PAR/<br>GOVERN<br>SECRETAR |            | STADO            |
|----------------------------------------------------------------------------------------------------|--------------|---------------------------|----------------------------------------|------------------------------------|------------------|----------------------------|------------|------------------|
| Catálogo de Itens Fornecedores Fase Interna Fase Externa                                                            | Almoxarifado | Compras-PR Contr          | ratos Geral Tr                         | amitação Fornecedor (NOVO) Pa      | gamentos         |                            | Sair       |                  |
| rça, 16 de Maio de 2023 - 14:19:08                                                                                  |              |                           |                                        | 🕒 Usuărio pa                       | ara testes GMS - | (Versão: h_v               | 1_0_1_59)  | home 😚           |
|                                                                                                    |              | Manter Aditive            | D                                      |                                    |                  |                            |            |                  |
| Aditivo                                                                                                    |              | Itens/Distribuição        |                                        | Valor/Pr                           | 1820             |                            |            |                  |
| iontrato: 22023<br>Iygão Gestor: 8EAP - Secretaria de Estado da Administração e da Previdência<br>Kimero Aditivo: 1 |              | Incluir Novo Item         | 3                                      |                                    |                  |                            |            |                  |
| en                                                                                                    |              | Processo Compra/Licitação | Valor Unitário (R\$) / Qtde (Original) | Valor Unitário (R\$) / Qtde (Novo) | Distribuiçã      | o Alterar                  | Suprimir   | Cancel<br>Altera |
| 8502.1489 - Sabonete, FORMATO: Retangular, ASPECTO: Barra, FRAGRÂNCIA: Floral, USO: Higiene corp.                   | D            | CD - 23/2023 Lote: 1      | Valor:<br>Otde:                        | Valor: 1,6000<br>Otde: 30.983      | 8                | 2                          | ×          | ×                |
| D 8502.1489 - Sabonete, FORMATO: Retangular, ASPECTO: Barra, FRAGRÂNCIA: Floral, USO: Higiene corpo                 | D            | CD - 23/2023 Lote: 1      | Valor: 1,4900<br>Qtde: 30.983          | Valor:                             | 8                | 2                          | ×          | ×                |
| otais - Valor x Qtde (R\$):                                                                                         |              | Voltar                    | 46.164,6700                            | 95.737,4700                        |                  |                            | ↑          |                  |
| rça, 16 de Maio do 2023 - 14:19:08                                                                                  |              |                           |                                        | 🔒 Uspário                          | oara festes GMS  | (Versão: h_                | v1_0_1_59) | topo             |

• Passo 2: Para confirmar a supressão clique no botão OK.

| GASS GESTÃO DE<br>MATERIAS<br>E SERVIÇOS                                                                                                    |                                                                                                    |                   |                                      |                  | PARA<br>GOVERN<br>SECRETARIA<br>E DA I |           | STADO<br>TRACÃO       |
|----------------------------------------------------------------------------------------------------|----------------------------------------------------------------------------------------------------|-------------------|--------------------------------------|------------------|----------------------------------------|-----------|-----------------------|
| Catálogo de Itens Fornecedores Fase Interna Fase Externa Almoxarifac                                                                                       | do Compras-PR Contratos                                                                                                    | Geral             | Tramitação Fornecedor (NOVO) Pa      | igamentos        | S                                      | Sair      |                       |
| Quarta, 17 de Maio de 2023 - 09:11:33                                                                                                    |                                                                                                    |                   | O Usuário p                          | ara testes GMS - | Versão: h_v1                           | _0_1_59)  | iome 🏫                |
|                                                                                                    | Manter Aditivo                                                                                                    |                   |                                      |                  |                                        |           |                       |
| Aditivo                                                                                                    | Itens/Distribuição                                                                                                    |                   | Valor/F                              | <u>'razo</u>     |                                        |           |                       |
| Contrato:         2/2023           Órgão Gestor:         SEAP - Secretaria de Estado da Administração e da Previdência           Número Aditivo:         1 |                                                                                                    |                   |                                      |                  |                                        |           |                       |
|                                                                                                    | Incluir Novo Item                                                                                                    |                   |                                      |                  |                                        |           |                       |
| Rem                                                                                                    | Wity18hm101.seep.parana Desgia confirmar a supressão do Item?<br>A confirmação irá desativar também as distribuições efetuadas para o item. | / Qtde (Original) | ) Valor Unitário (R\$) / Qtde (Novo) | Distribuiçã      | o Alterar S                            | uprimir   | Cancelar<br>Alteração |
| B502 1489 - Sabonete, FORMATO: Retangular, ASPECTO: Barra, FRAGRÂNCIA: Floral, USO: Higiene corpo                                                          | OK Cancelar                                                                                                    |                   | Valor: 1,6000<br>Otde: 30.983        | 9                | Ø                                      | ×         | ×                     |
| 0 8502 1489 - Sabonele, FORMATO: Retangular, ASPECTO: Barra, FRAGRÂNCIA: Floral, USO: Higiene corpo                                                        | CD - 23/2023 Lote: 1 Valor: 1,4900<br>Qtde: 30.983                                                                                          |                   | Valor.<br>Otde:                      |                  |                                        | ×         |                       |
| Totais - Valor x Qtde (R\$):                                                                                                    | 46.164,6700                                                                                                    |                   | 95.737,4700                          |                  |                                        |           |                       |
| Aurora 12 & Han An 2021 (0:11/1)                                                                                                    | Voltar                                                                                                    |                   | 0                                    |                  | Disculo: h. v                          | 1.0.1.591 | 1000 0                |

Após o usuário clicar no botão Ok, o sistema apresentará a tela de sucesso.

| GA                                            |                                                                                                    | STÃO DE<br>TERIAIS<br>ERVIÇOS |                                  |              |                          |                           |                               |                 |                               |                      | PAF<br>GOVE     | RNO DO É    | ESTADO                |
|-----------------------------------------------|----------------------------------------------------------------------------------------------------|-------------------------------|----------------------------------|--------------|--------------------------|---------------------------|-------------------------------|-----------------|-------------------------------|----------------------|-----------------|-------------|-----------------------|
| Catálogo de Itens                             | Fornecedores                                                                                        | Fase Interna                  | Fase Externa                     | Almoxarifado | Compras-PR               | Contratos                 | Geral                         | Tramitação      | Fornecedor (NOVO)             | Pagamentos           |                 | Sair        |                       |
| Terça, 16 de Maio de 20                       | 23 - 14:26:06                                                                                       |                               |                                  |              |                          |                           |                               |                 | O Us                          | uário para testes Gl | 1S - (Versão: I | _v1_0_1_69) | home 😚                |
|                                               |                                                                                                    |                               |                                  |              |                          |                           |                               |                 |                               |                      |                 |             |                       |
| Manter Aditivo                                |                                                                                                    |                               |                                  |              |                          |                           |                               |                 |                               |                      |                 |             |                       |
|                                               |                                                                                                    | Aditivo                       |                                  |              | Itens/Distri             | buição                    |                               |                 |                               | Valor/Prazo          |                 |             |                       |
| Contrato:<br>Órgão Gestor:<br>Número Aditivo: | 2/2023<br>SEAP - Secretaria de l<br>1                                                               | Estado da Administração e da  | Previdência                      |              | Incluir Nov              | ro Item                   |                               |                 |                               |                      |                 |             |                       |
| Item                                          |                                                                                                    |                               |                                  |              | Processo Compra/Licitaçã | io Valor Un               | itário (R\$) / Qtde (Original | ) Valoi         | · Unitário (R\$) / Qtde (Novo | ) Distrib            | uição Alter     | ar Suprimi  | Cancelar<br>Alteração |
| 0 8502.1489 - Sabon                           | nete, FORMATO: Retangu                                                                              | ılar, ASPECTO: Barra, FRAGR   | ÂNCIA: Floral, USO: Higiene corp | 10           | CD - 23/2023 Lote: 1     | Valor: 1,49<br>Qtde: 30.9 | 900                           | Valor:<br>Qtde: | 0,0000                        | 9                    |                 | ×           | ×                     |
| 0 8502.1489 - Sabon                           | B 8502 1489 - Sabonete, FORMATO: Relangular, ASPECTO: Barra, FRAGRÂNCIA: Floral, USO: Higiene corpo |                               |                                  |              | CD - 23/2023 Lote: 1     | Valor:<br>Qtde:           |                               | Valor:<br>Qtde: | 1,6000                        | 8                    | . 🦉             | ×           | ×                     |
| Totais - Valor x Qtd                          | le (R\$):                                                                                           |                               |                                  |              |                          | 46.164,                   | 6700                          | 49.5            | 72,8000                       |                      |                 |             |                       |
|                                               |                                                                                                    |                               |                                  |              | Volta                    | ır                        |                               |                 |                               |                      |                 |             |                       |
| Terça, 16 de Maio de 202                      | 23 - 14:26:06                                                                                       |                               |                                  |              |                          |                           |                               |                 | <b>9</b> U                    | suário para testes ( | MS - (Versão    | h_v1_0_1_59 | ) topo 🕥              |

Note que assim que o usuário confirma a supressão, o sistema zera tanto o valor quanto a quantidade, ou seja, a função suprimir deve ser usada quando o usuário deseja suprimir o item como um todo.

### 2 VALOR/PRAZO

• **Passo 1:** Preencha as informações que constam no bloco "Acréscimo/Supressão" e clique no botão **continuar.** 

| GŅ                                      | GESTĂ<br>MATER<br>E SERV                                                                                                    | IO DE<br>NAIS<br>VIÇOS         |                                   |              |               |              |       |            |                   |                        | PARANÁ<br>GOVERNO DO ESTADO<br>BECRETARIA DA ADMENISTRAÇÃO<br>E DA PREVIDÊNCIA |  |
|-----------------------------------------|----------------------------------------------------------------------------------------------------|--------------------------------|-----------------------------------|--------------|---------------|--------------|-------|------------|-------------------|------------------------|--------------------------------------------------------------------------------|--|
| Catálogo de Itens                       | Fornecedores                                                                                                    | Fase Interna                   | Fase Externa                      | Almoxarifado | Compras-PR    | Contratos    | Geral | Tramitação | Fornecedor (NOVO) | Pagamentos             | Sair                                                                           |  |
| Quarta, 17 de Maio de 2023              | - 09:58:19                                                                                                    |                                |                                   |              |               |              |       |            | e u               | suário para testes GMS | - (Versão: h_v1_0_1_59 ) home 希 👘                                              |  |
| Manter Aditivo                          |                                                                                                    |                                |                                   |              |               |              |       |            |                   |                        |                                                                                |  |
|                                         | Δ                                                                                                    | ditivo                         |                                   |              | <u>itens/</u> | Distribulção |       |            |                   | Valor/Prazo            |                                                                                |  |
| Contrato:                               | 141/2022                                                                                                    |                                |                                   |              |               |              |       |            |                   |                        |                                                                                |  |
| Órgão Gestor:                           | CELEPAR - Companhia d                                                                                                    | le Tecnologia da Informaçã     | o e Comunicação do Paraná         |              |               |              |       |            |                   |                        |                                                                                |  |
| Nº Aditivo:                             | 1                                                                                                    |                                |                                   |              |               |              |       |            |                   |                        |                                                                                |  |
|                                         |                                                                                                    |                                |                                   |              |               |              |       |            |                   |                        |                                                                                |  |
| Posição Atual do Contra                 | Posição Atual do Contrato                                                                                                    |                                |                                   |              |               |              |       |            |                   |                        |                                                                                |  |
| Data Termino Atual:                     | Data Termino Atual: 1742/024                                                                                                    |                                |                                   |              |               |              |       |            |                   |                        |                                                                                |  |
| Valor Global Atual:                     | 1.00 Parcelas - Empretada Giobal                                                                                                    |                                |                                   |              |               |              |       |            |                   |                        |                                                                                |  |
| Valor Parcela -                         | Global Atuai: 4930.00 Parcela - Parcela - Parc |                                |                                   |              |               |              |       |            |                   |                        |                                                                                |  |
| Empreitada/Global:                      | manur anstrana 4990.00<br>Empretaladarilobal:                                                                                                    |                                |                                   |              |               |              |       |            |                   |                        |                                                                                |  |
| Percentual já aditado<br>(Objeto):      | Percentual já aditado<br>(Objeto): 0,00% (Percentual utilizado do Valor Inicial do Contrato)                                                                                                    |                                |                                   |              |               |              |       |            |                   |                        |                                                                                |  |
| Acréscimo/Supressão                     |                                                                                                    |                                |                                   |              |               |              |       |            |                   |                        |                                                                                |  |
| * Tipo:                                 | 💿 Acréscimo 🛛 D                                                                                                    | lecréscimo                     |                                   |              |               |              |       |            |                   |                        |                                                                                |  |
| * Data de Início<br>Vigência:           | Data de Inicio<br>Igência: 17/04/2023 🏥 🔍 (DOMMAAAA)                                                                                                    |                                |                                   |              |               |              |       |            |                   |                        |                                                                                |  |
| * Data de Fim Vigência:                 | xeia: 17/64/2024 🛍 🛈 (DOM/MAAAA)                                                                                                    |                                |                                   |              |               |              |       |            |                   |                        |                                                                                |  |
| * Tempo:                                | Catolar Tempo     10     Parcelas - Empretada Tisbal (Data Término Contrato - Data Inicio Voéncia)                                                                                                    |                                |                                   |              |               |              |       |            |                   |                        |                                                                                |  |
| * Valor Parcela -<br>Empreitada/Global: | 720,00                                                                                                    | 1 E_Recalc                     | ular Valor Aditivo                |              |               |              |       |            |                   |                        |                                                                                |  |
| * Valor Aditivo:                        | 720,00                                                                                                    |                                |                                   |              |               |              |       |            |                   |                        |                                                                                |  |
| Percentual:                             | 1,44% 🚺 (Percenti                                                                                                    | ual utilizado do Valor Inicial | do Contrato)                      |              |               |              |       |            |                   |                        |                                                                                |  |
|                                         | Percentual de Acrésc                                                                                                    | imo: 1,48 % 🚺                  |                                   |              |               |              |       |            |                   |                        |                                                                                |  |
|                                         | Percentual de Decrés                                                                                                    | scimo: 0,00 % 🕕                |                                   |              |               |              |       |            |                   |                        |                                                                                |  |
|                                         |                                                                                                    |                                |                                   |              |               |              |       |            |                   |                        |                                                                                |  |
| Nova posição do Contra                  | ito                                                                                                    |                                |                                   |              |               |              |       |            |                   |                        |                                                                                |  |
| Prazo Total:                            | 1,00 Parcelas - Empre                                                                                                    | eitada/Global                  |                                   |              |               |              |       |            |                   |                        |                                                                                |  |
| Novo Valor Global:                      | 50.700,00                                                                                                    |                                |                                   |              |               |              |       |            |                   |                        |                                                                                |  |
| Empreitada/Global:                      | 50.700,00                                                                                                    |                                |                                   |              |               |              |       |            |                   |                        |                                                                                |  |
| Novo Percentual já<br>aditado (Objeto): | 1,44% 🚺 (Percenti                                                                                                    | ual utilizado do Valor Inicial | do Contrato)                      |              |               |              |       |            |                   |                        |                                                                                |  |
| Total Aditado de Itens:                 | 740,00 🚺 (Diferen                                                                                                    | ça do Novo Valor Global pa     | ra o Valor Global Atual do contra | 0)           |               |              |       |            |                   |                        |                                                                                |  |
| (*) Campo de preenchiment               | to obrigatório.                                                                                                    |                                |                                   |              | Confirm       | ar Voltar    |       |            |                   |                        |                                                                                |  |
| Quarta, 17 de Maio de 2023              | - 09:58:19                                                                                                    |                                |                                   |              |               |              |       |            | 6                 | Isuário para testes GM | S - (Versão: h_v1_0_1_59 ) topo ●                                              |  |

• Passo 2: Clique no botão Confirmar.

| Data Término Atual: 17                     | //04/2024                                                                        |                                                                                                    |                                                           |
|--------------------------------------------|----------------------------------------------------------------------------------|----------------------------------------------------------------------------------------------------|-----------------------------------------------------------|
| Prazo Total: 1,0                           | 00 Parcelas - Empreitada/Global                                                  |                                                                                                    |                                                           |
| Valor Global Atual: 49                     | 3.980,00                                                                         |                                                                                                    |                                                           |
| Valor Parcela -<br>Empreitada/Global: 49   | 00,080                                                                           |                                                                                                    |                                                           |
| Percentual já aditado<br>(Objeto):         | 00% (Percentual utilizado do Valor Inicial do Contrato)                          |                                                                                                    |                                                           |
| Acréscimo/Supressão                        |                                                                                  |                                                                                                    |                                                           |
| * Tipo:                                    | Acréscimo     O Decréscimo                                                       |                                                                                                    |                                                           |
| * Data de Início<br>Vigência:              | 17/04/2023 💼 🛈 (DD/MM/AAAA)                                                      |                                                                                                    |                                                           |
| * Data de Fim Vigência:                    | 17/04/2024 🛍 🛈 (DD/MM/AAAA)                                                      |                                                                                                    |                                                           |
|                                            | Calcular Tempo                                                                   |                                                                                                    |                                                           |
| * Tempo:                                   | 1,00 Parcelas - Empreitada/Global (Data Término Contrato - Data Início Vigência) |                                                                                                    |                                                           |
| * Valor Parcela -<br>Empreitada/Global:    | 720.00 🗊 Recalcular Valor Aditivo                                                | wfiy18hml01.seap.parana                                                                              |                                                           |
| * Valor Aditivo:                           | 720,00                                                                           | Os valores da Nova posição do Contrato conferem? Confirme apenas<br>se o valores estiverem corretos. |                                                           |
| Percentual:                                | 1,44% 🕕 (Percentual utilizado do Valor Inicial do Contrato)                      | OK Cancalar                                                                                          |                                                           |
|                                            | Percentual de Acréscimo: 1,48 % 0                                                | Content                                                                                              |                                                           |
|                                            | Percentual de Decréscimo: 0,00 % 0                                               |                                                                                                    |                                                           |
| Nova posição do Contrato                   | 0                                                                                |                                                                                                    |                                                           |
| Prazo Total:                               | 1,00 Parcelas - Empreitada/Global                                                |                                                                                                    |                                                           |
| Novo Valor Global:                         | 50.700,00                                                                        |                                                                                                    |                                                           |
| Novo Valor Parcela -<br>Empreitada/Global: | 50.700,00                                                                        |                                                                                                    |                                                           |
| Novo Percentual já<br>aditado (Objeto):    | 1,44% () (Percentual utilizado do Valor Inicial do Contrato)                     |                                                                                                    |                                                           |
| Total Aditado de Itens:                    | 740.00 🚺 (Diferença do Novo Valor Global para o Valor Global Atual do contrato)  |                                                                                                    |                                                           |
|                                            |                                                                                  | Confirmar Voltar                                                                                     |                                                           |
| (*) Campo de preenchimento                 | obrigatório.                                                                     |                                                                                                    |                                                           |
| Quarta, 17 de Maio de 2023 -               | 10:01:11                                                                         |                                                                                                    | 😧 lisuário para testes GHS - (Versão: h_v1_0_1_59) topo 🕥 |

Após o usuário confirmar, o sistema apresentará uma mensagem de sucesso.

| G                                     | GESTÃO DE<br>MATERIAIS<br>E SERVIÇOS                       |                           |                       |                    |            |           |       |            |                   |            | PARANÁ<br>GOVERNO DO ESTADO<br>SECRETARA DA ADMINISTRAÇÃO<br>E DA PREVIDÊNCIA |  |  |
|---------------------------------------|------------------------------------------------------------|---------------------------|-----------------------|--------------------|------------|-----------|-------|------------|-------------------|------------|-------------------------------------------------------------------------------|--|--|
| Catálogo de Itens                     | Fornecedores F                                             | Fase Interna              | Fase Externa          | Almoxarifado       | Compras-PR | Contratos | Geral | Tramitação | Fornecedor (NOVO) | Pagamentos | Sair                                                                          |  |  |
| Quarta, 17 de Maio de 20              | 🕰 Usuário para tesies GMS - (Wester b. y-t. 0.1.50) home 🚸 |                           |                       |                    |            |           |       |            |                   |            |                                                                               |  |  |
|                                       |                                                            |                           |                       |                    |            |           |       |            |                   |            |                                                                               |  |  |
| Manter Aditivo                        |                                                            |                           |                       |                    |            |           |       |            |                   |            |                                                                               |  |  |
|                                       | Aditivo                                                    |                           |                       | Itens/Distribuição |            |           |       |            | Valor/Prazo       |            |                                                                               |  |  |
| Contrato:                             | 141/2022                                                   |                           |                       |                    |            |           |       |            |                   |            |                                                                               |  |  |
| Órgão Gestor:                         | CELEPAR - Companhia de Tecno                               | ologia da Informação e    | Comunicação do Paraná |                    |            |           |       |            |                   |            |                                                                               |  |  |
| Nº Aditivo:                           | 1                                                          |                           |                       |                    |            |           |       |            |                   |            |                                                                               |  |  |
| Posição Atual do Con                  | trato                                                      |                           |                       |                    |            |           |       |            |                   |            |                                                                               |  |  |
| Data Término Atual:                   | 17/04/2024                                                 |                           |                       |                    |            |           |       |            |                   |            |                                                                               |  |  |
| Prazo Total:                          | 1,00 Parcelas - Empreitada/Globa                           | al                        |                       |                    |            |           |       |            |                   |            |                                                                               |  |  |
| Valor Global Atual:                   | 49.980,00                                                  |                           |                       |                    |            |           |       |            |                   |            |                                                                               |  |  |
| Valor Parcela -<br>Empreitada/Global: | 49.980,00                                                  |                           |                       |                    |            |           |       |            |                   |            |                                                                               |  |  |
| Percentual já aditado<br>(Objeto):    | 0,00% (Percentual utilizado do Va                          | alor Inicial do Contrato) | 1                     |                    |            |           |       |            |                   |            |                                                                               |  |  |

### **Registro de Informações Motivo Prorrogação**

O motivo Prorrogação é de natureza **Aditivo** e <u>não está</u> disponível para contratos de Águae Esgoto e Energia Elétrica. Este motivo significa uma ampliação de prazo inicialmente estabelecido para o ajuste. Pela prorrogação as partes modificam o prazo fixado na celebração do contrato, tornando-o maior.

Após o usuário confirmar a escolha do motivo, o sistema apresentará a aba **Valor/Prazo**.

| GA                                                          | AS GESTĂ<br>MATER<br>E SERV                                         | O DE<br>IAIS<br>IÇOS                          |              |              |            |           |             |            |                   |            | PARANÁ<br>GOVERNO DO ESTADO<br>SECRETADA DA ADMINISTRACÃO<br>E DA PREVIDENCIA |  |  |  |
|-------------------------------------------------------------|---------------------------------------------------------------------|-----------------------------------------------|--------------|--------------|------------|-----------|-------------|------------|-------------------|------------|-------------------------------------------------------------------------------|--|--|--|
| Catálogo de Itens                                           | Fornecedores                                                        | Fase Interna                                  | Fase Externa | Almoxarifado | Compras-PR | Contratos | Geral       | Tramitação | Fornecedor (NOVO) | Pagamentos | Sair                                                                          |  |  |  |
| Sexta, 19 de Maio de 20                                     | Saxta, 19 de Maio de 2023 - 09:10:14                                |                                               |              |              |            |           |             |            |                   |            |                                                                               |  |  |  |
|                                                             | Operação realizada com sucessol     Manter Aditivo                  |                                               |              |              |            |           |             |            |                   |            |                                                                               |  |  |  |
|                                                             |                                                                     |                                               | Aditivo      |              |            |           | Valor/Prazo |            |                   |            |                                                                               |  |  |  |
| Contrato:<br>Tipo de Objeto<br>Contratual:<br>Órgão Gestor: | 483/2022<br>Fornecimento de Materiais<br>SEAP - Secretaria de Estac | e Equipamentos<br>lo da Administração e da Pi | revidência   |              |            |           |             |            |                   |            |                                                                               |  |  |  |

Passo 1: Preencha as informações que constam no bloco
 Prorrogação de Prazo eclique no botão confirmar.

| <u>G</u>                                         | GESTÂI<br>MATER<br>E SERV                                                                    | O DE<br>IAIS<br>IÇOS           |                              |                          |                                 |                              |             |            |                   |                         | PARANÁ<br>GOVERNO DO ESTADO<br>MECHTANO DA AMMOSTRACIO<br>E DA MENDERACI |
|--------------------------------------------------|----------------------------------------------------------------------------------------------|--------------------------------|------------------------------|--------------------------|---------------------------------|------------------------------|-------------|------------|-------------------|-------------------------|--------------------------------------------------------------------------|
| Catálogo de Itens                                | Fornecedores                                                                                 | Fase Interna                   | Fase Externa                 | Almoxarifado             | Compras-PR                      | Contratos                    | Geral       | Tramitação | Fornecedor (NOVO) | Pagamentos              | Sair                                                                     |
| Sexta, 19 de Maio de 202                         | 3 - 09:11:14                                                                                 |                                |                              |                          |                                 |                              |             |            | 0                 | Usuário para testes GMS | - (Versão: h_v1_0_1_59 ) home 🎓                                          |
|                                                  | Manter Aditivo                                                                               |                                |                              |                          |                                 |                              |             |            |                   |                         |                                                                          |
|                                                  |                                                                                              | Ad                             | tivo                         |                          |                                 |                              |             |            | Valor/Prazo       |                         |                                                                          |
| Contrato:                                        | 483/2022                                                                                     |                                |                              |                          |                                 |                              |             |            |                   |                         |                                                                          |
| Órgão Gestor:                                    | SEAP - Secretaria de Esta                                                                    | do da Administração e da Pre   | vidência                     |                          |                                 |                              |             |            |                   |                         |                                                                          |
| Nº Aditivo:                                      | 1                                                                                            |                                |                              |                          |                                 |                              |             |            |                   |                         |                                                                          |
| Posicão Atual do Cont                            | trato                                                                                        |                                |                              |                          |                                 |                              |             |            |                   |                         |                                                                          |
| Data Término Atual:                              | 31/07/2023                                                                                   |                                |                              |                          |                                 |                              |             |            |                   |                         |                                                                          |
| Valor Global Atual:                              | 1.219,00                                                                                     |                                |                              |                          |                                 |                              |             |            |                   |                         |                                                                          |
| Percentual já aditado<br>(Objeto):               | Percentual já aditado<br>(Objeto): 0,00% (Percentual utilizado do Valor Iniciai do Contrato) |                                |                              |                          |                                 |                              |             |            |                   |                         |                                                                          |
| Prorrogação de Prazo                             |                                                                                              |                                |                              |                          |                                 |                              |             |            |                   |                         |                                                                          |
| Data de Início:                                  | 01/08/2023 * No                                                                              | va Data Término do Contr       | rato: 31/07/2024             | 🗎 0 (DD/MMAAAA)          |                                 |                              |             |            |                   |                         |                                                                          |
| * Prorrogação com<br>valor?                      | ⊙ Sim 🔿 Não                                                                                  |                                |                              |                          |                                 |                              |             |            |                   |                         |                                                                          |
| Significado: Altera Vigêr                        | ncia, Execução e o Valor Gio                                                                 | obal Atual do contrato. Situaç | ão usada em termos aditi     | vos com cláusulas quem a | ilteram a vigência e acrescenta | m ao valor global para ao no | vo periodo. |            |                   |                         |                                                                          |
| * Valor da<br>Prorrogação:<br>*Período Execução: | 1.219,00<br>01/08/2022 a 31/                                                                 | 0<br>/07/2024 🗂 (DD/MM         |                              | 1                        |                                 |                              |             |            |                   |                         |                                                                          |
| Nova posição do Cont                             | rato                                                                                         |                                |                              |                          |                                 |                              |             |            |                   |                         |                                                                          |
| Novo Valor Global:                               | 2.438,00                                                                                     | _                              |                              |                          |                                 |                              |             |            |                   |                         |                                                                          |
| Novo Percentual já ad                            | aitado (Objeto): 0,00% (                                                                     | Percentual utilizado do Va     | lor Inicial do Contrato)     |                          |                                 |                              |             |            |                   |                         |                                                                          |
| Total Aditado de Itens                           | s: 0,00 🕕                                                                                    | (Diferença do Novo Valor Glo   | obal para o Valor Global Atu | al do contrato)          |                                 |                              |             |            |                   |                         |                                                                          |
| (*) Campo de preenchime                          | ) Campo de preenchimento obrigatório.                                                        |                                |                              |                          |                                 |                              |             |            |                   |                         |                                                                          |
| Sexta, 19 de Maio de 202                         | 3 - 09:11:14                                                                                 |                                |                              |                          |                                 |                              |             |            |                   | Usuário para testes GM  | S - (Versilo: h_v1_0_1_59 ) topo •                                       |

• Passo 2: Clique no botão OK para confirmar os dados.

|                             | Manter Aditivo                                                                                         |                                                                      |                                         |             |                                                           |  |  |  |  |  |  |
|-----------------------------|----------------------------------------------------------------------------------------------------|----------------------------------------------------------------------|-----------------------------------------|-------------|-----------------------------------------------------------|--|--|--|--|--|--|
|                             | Aditivo                                                                                                |                                                                      |                                         | Valor/Prazo |                                                           |  |  |  |  |  |  |
| Contrato:                   | 483/2022                                                                                               |                                                                      |                                         |             |                                                           |  |  |  |  |  |  |
| Órgão Gestor:               | SEAP - Secretaria de Estado da Administração e da Previdência                                          |                                                                      |                                         |             |                                                           |  |  |  |  |  |  |
| Nº Aditivo:                 | 1                                                                                                    |                                                                      |                                         |             |                                                           |  |  |  |  |  |  |
|                             |                                                                                                    |                                                                      |                                         |             |                                                           |  |  |  |  |  |  |
| Posição Atual do Con        | trato                                                                                                  |                                                                      |                                         |             |                                                           |  |  |  |  |  |  |
| Data Término Atual:         | 31/07/2023                                                                                             |                                                                      |                                         |             |                                                           |  |  |  |  |  |  |
| Valor Global Atual:         | 1.219,00                                                                                               |                                                                      |                                         |             |                                                           |  |  |  |  |  |  |
| Percentual já aditado       | 0,00% (Percentual utilizado do Valor Inicial do Contrato)                                              |                                                                      |                                         |             |                                                           |  |  |  |  |  |  |
| (Objeto).                   |                                                                                                    |                                                                      |                                         |             |                                                           |  |  |  |  |  |  |
| Prorrogação de Prazo        | D                                                                                                    | 💮 wfly18hml01.seap.parana                                            |                                         |             |                                                           |  |  |  |  |  |  |
| Data de Início:             | 01/08/2023 * Nova Data Término do Contrato: 31/07/2024 🛗 0 (DD///M/AAAA)                               | Os valores da Nova posição do Co<br>se o valores estiverem corretos. | rato conferem? Confirme apenas          |             |                                                           |  |  |  |  |  |  |
| * Prorrogação com<br>valor? | ● Sim O Não                                                                                            |                                                                      | OK Cancelar                             |             |                                                           |  |  |  |  |  |  |
| Significado: Altera Vigê    | ncia, Execução e o Valor Global Atual do contrato. Situação usada em termos aditivos com cláusulas quê | m atteram a vigencia e acrescenta                                    | a ao vaior giobal para ao novo periodo. |             |                                                           |  |  |  |  |  |  |
| * Valor da<br>Prorrogação:  | 1.219,00                                                                                               |                                                                      |                                         |             |                                                           |  |  |  |  |  |  |
| *Periodo Execução:          | 01/08/2022 a 31/07/2024 🗰 (DD///M/AAAA)                                                                |                                                                      |                                         |             |                                                           |  |  |  |  |  |  |
| Nova posição do Con         | trato                                                                                                  |                                                                      |                                         |             |                                                           |  |  |  |  |  |  |
| Novo Valor Global:          | 2.438,00                                                                                               |                                                                      |                                         |             |                                                           |  |  |  |  |  |  |
| Novo Percentual já a        | ditado (Objeto): 0,00% 🌔 (Percentual utilizado do Valor Inicial do Contrato)                           |                                                                      |                                         |             |                                                           |  |  |  |  |  |  |
| Total Aditado de Iten       | s: 0,00 🌒 (Diferença de Nove Valor Global para o Valor Global Atual de contrato)                       |                                                                      |                                         |             |                                                           |  |  |  |  |  |  |
|                             |                                                                                                    | Confirma                                                             | Voltar                                  |             |                                                           |  |  |  |  |  |  |
| (*) Campo de preenchime     | ento obrigatório.                                                                                      |                                                                      |                                         |             |                                                           |  |  |  |  |  |  |
| Sexta, 19 de Maio de 202    | 3 - 09:12:10                                                                                           |                                                                      |                                         |             | 🕒 Usuário para testes GNS - (Versão: h_v1_0_1_59 ) topo O |  |  |  |  |  |  |
|                             |                                                                                                    |                                                                      |                                         |             |                                                           |  |  |  |  |  |  |

Após o usuário clicar no botão confirmar, o sistema apresentará a tela de sucesso.

| GA                      | GESTÃO<br>MATERI<br>E SERVI | D DE<br>AIS<br>ÇOS          |              |              |            |                      |       |            |                   |                        | PARANÁ<br>GOVERNO DO ESTADO<br>SECRETARIO DA ADMINISTRACÃO<br>EDA PREVUENCIA |
|-------------------------|-----------------------------|-----------------------------|--------------|--------------|------------|----------------------|-------|------------|-------------------|------------------------|------------------------------------------------------------------------------|
| Catálogo de Itens       | Fornecedores                | Fase Interna                | Fase Externa | Almoxarifado | Compras-PR | Contratos            | Geral | Tramitação | Fornecedor (NOVO) | Pagamentos             | Sair                                                                         |
| Sexta, 19 de Maio de 20 | 23 - 09:13:21               |                             |              |              |            |                      |       |            | 0 u               | suário para testes GMS | - (Versão: h_v1_0_1_59) home 🕿 🚽                                             |
|                         |                             |                             |              |              | Operação r | alizada com sucessol |       |            |                   |                        |                                                                              |
|                         |                             |                             |              |              | Man        | er Aditivo           |       |            |                   |                        |                                                                              |
|                         |                             | A                           | ditivo       |              |            | Valor/Prazo          |       |            |                   |                        |                                                                              |
| Contrato:               | 483/2022                    |                             |              |              |            |                      |       |            |                   |                        |                                                                              |
| Órgão Gestor:           | SEAP - Secretaria de Estad  | lo da Administração e da Pi | revidência   |              |            |                      |       |            |                   |                        |                                                                              |
| Nº Aditivo:             | 1                           |                             |              |              |            |                      |       |            |                   |                        |                                                                              |